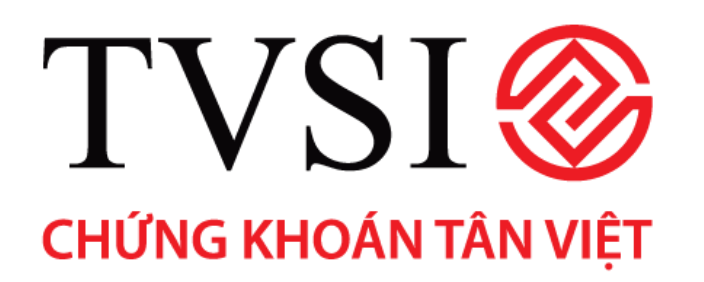

HƯỚNG DẪN SỬ DỤNG ITRADE – PRO D CHỨNG KHOÁN PHÁI SINH

# MỤC LỤC

| 1. | Đăng ký sử dụng và đăng nhập hệ thống                        | . 1 |
|----|--------------------------------------------------------------|-----|
| 2. | Đổi mật khẩu truy cập/mật khẩu đặt lệnh                      | . 2 |
| 3. | Giới thiệu các chức năng chính                               | . 3 |
| 4. | Định nghĩa và các ký hiệu sử dụng trong Itrade - Pro         | . 4 |
| 5. | Theo dõi giá cổ phiếu và tình trạng giao dịch của thị trường | . 4 |
| 6. | Theo dõi thông tin tổng hợp của thị trường                   | . 8 |
| 7. | Cập nhật tin tức và thông báo từ các trung tâm giao dịch     | 11  |
| 8. | Quản lý tài khoản khách hàng (F9 – Customer Information)     | 12  |
| 9. | Đặt lệnh mua/bán hợp động phái sinh                          | 21  |

### I. ĐẰNG KÝ SỬ DỤNG VÀ ĐĂNG NHẬP HỆ THÔNG

#### Đăng ký sử dụng

- Khách hàng đăng ký sử dụng dịch vụ giao dịch trực tuyến iTrade Prod của TVSI sẽ được cấp Mật
   khẩu truy cập (Pass) và Mật khẩu đặt lệnh (PIN).
- Nếu khách hàng chưa sử dụng dịch vụ, vui lòng đăng ký trực tiếp tại các điểm giao dịch của TVSI.
   Đăng nhập: Có 2 cách đăng nhập vào hệ thống giao dịch iTrade Prod

<u>Cách 1</u>: Truy cập Website <u>http://www.tvsi.com.vn</u> => Nhấn chuột vào mục **iTrade - Prod**.

Cách 2: Truy cập vào địa chỉ https://itrade-prod.tvsi.com.vn

Điền đầy đủ số tài khoản và mật khẩu để đăng nhập vào tài khoản giao dịch. Chọn OK.

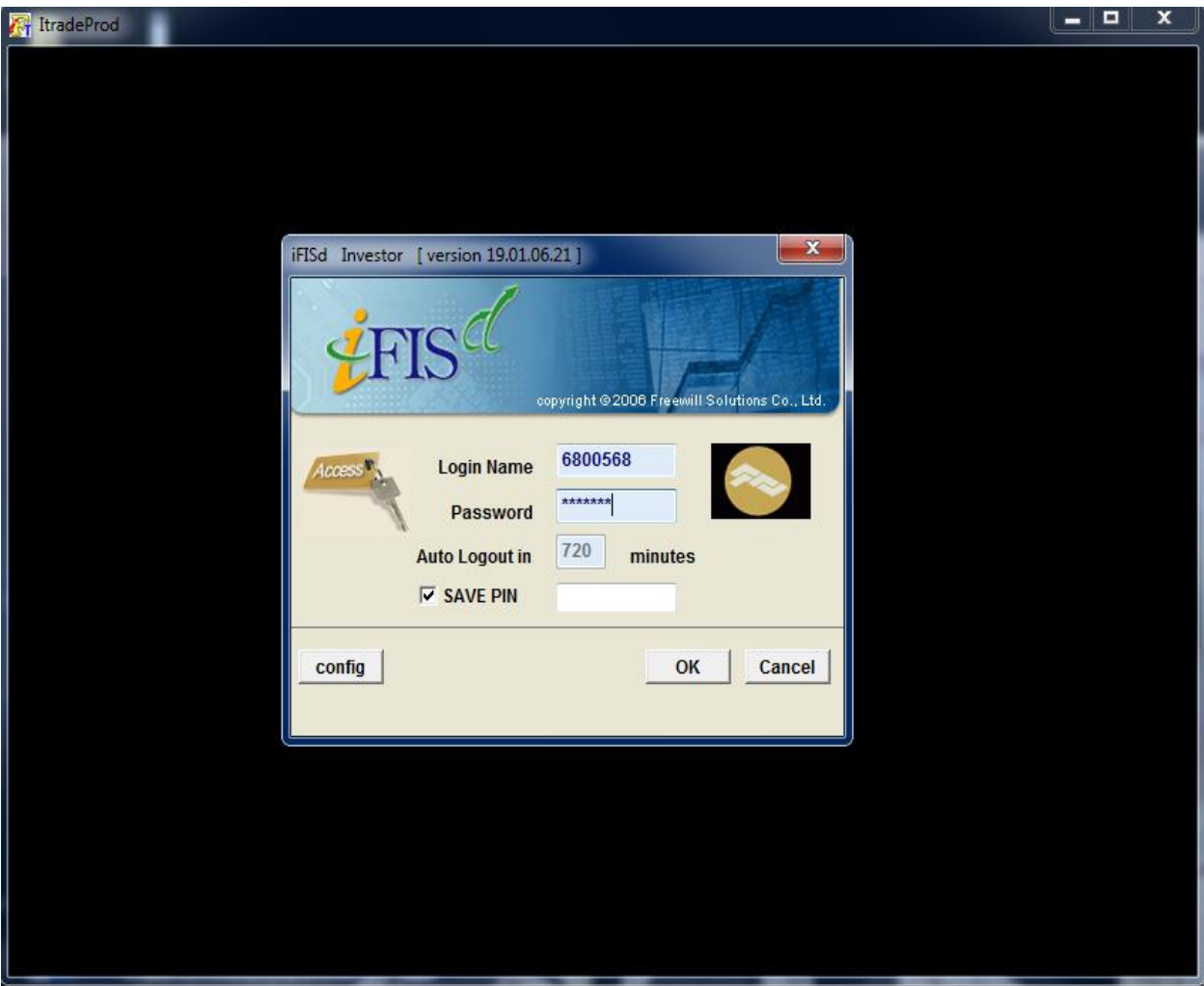

#### <u>Lưu ý:</u>

- Cách thức đăng nhập vào tài khoản Phái sinh, tài khoản Cash và tài khoản Margin là như nhau.
  - Tài khoản Phái sinh là những tài khoản có đuôi 8 (044C xxxxx8);
  - Tài khoản Cash là những tài khoản có đuôi 1 (044C xxxxx1); Tài khoản Margin là những tài khoản có đuôi 6 (044C xxxxx6).
- Mật khẩu và PIN đặt lệnh được sử dụng cho khách hàng vừa có tài khoản Phái sinh, tài khoản Cash và tài khoản Margin là khác nhau.
- Sau khi đăng nhập vào tài khoản Phái sinh, Quý khách phải đổi lại Mật khẩu và PIN đăng nhập.

## 2. ĐỔI MẬT KHẦU TRUY CẬP/MẬT KHẦU ĐẶT LỆNH

iTrade-Prod được thiết kế với 2 lớp bảo mật nhằm bảo đảm tối đa tính bảo mật cho khách hàng.
Đổi mật khẩu truy cập (Change Password): Bấm Shift +F9 hoặc nhấn chuột vào Change Password trong màn hình giao diện chính để thay đổi mật khẩu truy cập

| 🛜 ItradeProd         | _ | <br> | x |
|----------------------|---|------|---|
| CHANGE PASSWORD      |   |      |   |
|                      |   |      |   |
|                      |   |      |   |
| Old Password         |   |      |   |
| New Password         |   |      |   |
| New Password (Again) |   |      |   |
|                      |   |      |   |
|                      |   |      |   |
|                      |   |      |   |

Old Password: Mật khẩu truy cập cũ

New Password: Mật khẩu truy cập mới

New Password (Again): Nhập lại mật khẩu truy cập mới

<u>Chú ý:</u>

- Trong lần truy cập đầu tiên, hệ thống sẽ yêu cầu khách hàng thay đổi mật khẩu truy cập. Mật khẩu truy cập cũ chính là mật khẩu do TVSI cấp cho khách hàng.
- Màn hình sẽ hiển thị thông báo: "Changed password successfully!" khi khách hàng hoàn tất việc thay đổi mật khẩu truy cập.

Đổi mật khẩu đặt lệnh (Change PIN): Bấm Ctrl +F9 hoặc nhấn chuột vào Change PIN trong màn hình giao diện chính để thay đổi mật khẩu đặt lệnh

| 🛜 ItradeProd |               |      |  | x |
|--------------|---------------|------|--|---|
| CHANGE PIN   |               |      |  |   |
|              |               |      |  |   |
|              | 011 5         |      |  |   |
|              | old Pin       |      |  |   |
|              | New Pin       | :    |  |   |
|              | New Pin (Agai | n) : |  |   |
|              |               |      |  |   |
|              |               |      |  |   |
|              |               |      |  |   |
|              |               |      |  |   |

Old Pin: Mật khẩu đặt lệnh cũ

New Pin: Mật khẩu đặt lệnh mới

New Pin (Again): Nhập lại mật khẩu đặt lệnh mới

# <u>Chú ý:</u>

- Trong lần đăng nhập đầu tiên, hệ thống sẽ yêu cầu khách hàng thay đổi mật khẩu đặt lệnh. Mật khẩu đặt lệnh cũ chính là mật khẩu do TVSI cấp cho khách hàng.
- Màn hình sẽ hiển thị thông báo: "Changed pin successfully!" khi khách hàng hoàn tất việc thay đổi mật khẩu đặt lệnh.

### 3. GIỚI THIỆU CÁC CHỨC NĂNG CHÍNH

Màn hình giao diện chính của iTrade-PROD hiển thị tất cả các chức năng. Khách hàng có thể sử dụng phím nóng hoặc nhấn chuột để thực hiện chức năng mình mong muốn.

| Phím tắt    | Tiếng Anh                 | Chức năng                                       |
|-------------|---------------------------|-------------------------------------------------|
| F1          | Help Menu                 | Màn hình giao diện chính                        |
| F2          | Market By Price           | Theo dõi thị trường theo giá HĐTL chỉ số VN30   |
| F3          | Most Active Inst.         | Những HĐTL có giá trị giao dịch nhiều nhất      |
| F4          | Top Gain/Loss Inst.       | Những HĐTL tăng giá/giảm giá nhiều nhất         |
| F6          | Inst. Transaction         | Kết quả giao dịch HĐTL                          |
| F8          | Admin Message             | Thông báo                                       |
| F9          | Customer Information      | Quản lý tài khoản khách hàng                    |
| F11         | Instrument Info           | Giá chi tiết của HĐTL chỉ số VN30               |
| Shift + F1  | History Market            | Lịch sử giá của HĐTL                            |
| Shift + F2  | Full Market 3 Price       | 3 giá chào mua/chào bán tốt nhất thị trường     |
| Shift + F3  | Trade Information         | Thông tin giao dịch                             |
| Shift + F9  | Change Password           | Đổi mật khẩu truy cập                           |
| Shift + F10 | BlockTrade Transaction    | Giao dịch thỏa thuận                            |
| Ctrl + F5   | Inst. Price/Mkt All Trade | Theo dõi thông tin toàn bộ thị trường phái sinh |
| Ctrl + F6   | Instrument Graph          | Xem đồ thị giá của HĐTL                         |
| Ctrl + F9   | Change Pin                | Đối mật khấu đặt lệnh                           |
| Ctrl + F11  | Today Instrument Execute  | Phái sinh đáo hạn trong ngày                    |
| Alt + F2    | Hot Key                   | Cài đặt phím tắt                                |
| Alt + F6    | Cancel Order By Group     | Hủy lệnh theo nhóm                              |

#### <u>Chú ý:</u>

- Trong trường hợp không nhớ chức năng của phím nóng, Quý khách bấm F1 để quay lại màn hình giao diện chính
- Từ màn hình giao diện chính có thể dùng các phím nóng để vào một menu bất kỳ mà mình muốn.
  - Ví dụ: Muốn xem thị trường theo giá HĐTL chỉ số VN30, ấn tổ hợp phím Shift+ F2 (Market By Price).

| ItradeProd |                       |                               |                             |                       |  |  |  |  |  |  |  |  |  |
|------------|-----------------------|-------------------------------|-----------------------------|-----------------------|--|--|--|--|--|--|--|--|--|
| 111 H      | ***                   |                               |                             | 🔕 😣                   |  |  |  |  |  |  |  |  |  |
|            |                       | Help Fu                       | nction Key                  |                       |  |  |  |  |  |  |  |  |  |
|            | E. C.                 | c1.:0                         |                             |                       |  |  |  |  |  |  |  |  |  |
|            | Function              | Shijt                         | Ctrt                        | Alt                   |  |  |  |  |  |  |  |  |  |
| F1         | Help Menu             | History Market                |                             |                       |  |  |  |  |  |  |  |  |  |
| F2         | Market By Price       | Full Market 3 Price           |                             | Hot Key               |  |  |  |  |  |  |  |  |  |
| F3         | Most Active Inst.     | Trade Information             |                             |                       |  |  |  |  |  |  |  |  |  |
| F4<br>55   | Top Gain / Loss inst. |                               | Inst. Brice / Mkt All Trade |                       |  |  |  |  |  |  |  |  |  |
| FG         | Inst Transaction      |                               | Instrument Graph            | Stock Quotes          |  |  |  |  |  |  |  |  |  |
| F7         |                       |                               |                             | Cancel Order By Group |  |  |  |  |  |  |  |  |  |
| F8         | Admin Message         |                               |                             |                       |  |  |  |  |  |  |  |  |  |
| F9         | Customer Information  | Change Password               | Change Pin                  |                       |  |  |  |  |  |  |  |  |  |
| F10        |                       | BlockTrade Transaction        |                             |                       |  |  |  |  |  |  |  |  |  |
| F11        | Instrument Info       |                               | Today Instrument Execute    |                       |  |  |  |  |  |  |  |  |  |
| F12        |                       |                               |                             |                       |  |  |  |  |  |  |  |  |  |
|            |                       |                               |                             |                       |  |  |  |  |  |  |  |  |  |
| _          |                       |                               |                             |                       |  |  |  |  |  |  |  |  |  |
| P          | rint Screen : Vi      | ew Order                      | Num Lock :                  |                       |  |  |  |  |  |  |  |  |  |
| s          | croll Lock :          |                               | Minus (-) : Sho             | ort Order Entry       |  |  |  |  |  |  |  |  |  |
| н          | ome :                 |                               | slash(/):                   |                       |  |  |  |  |  |  |  |  |  |
| в          | nd :                  |                               | Star (*) : Lor              | ng Order Entry        |  |  |  |  |  |  |  |  |  |
| А          | LT + L :              |                               |                             |                       |  |  |  |  |  |  |  |  |  |
| En         | ter Function Key      |                               |                             |                       |  |  |  |  |  |  |  |  |  |
|            |                       |                               |                             |                       |  |  |  |  |  |  |  |  |  |
|            | ID:68005» VGB5        | 0.0 0.0 PREV.                 | : 0.0 MKT.ID :              | M : 10:06:12          |  |  |  |  |  |  |  |  |  |
| CH:1       | .77.3                 | Powered by Freewill Solutions | s Company Limited.          | FREEWILL 26-07-19     |  |  |  |  |  |  |  |  |  |

#### 4. ĐỊNH NGHĨA VÀ CÁC KÝ HIỆU SỬ DỤNG TRONG ITRADE - PROD

# Định nghĩa về mầu sắc trên màn hình Màu của Index:

- Màu trắng: Chỉ số Index không thay đổi
- Màu xanh lá cây: Chỉ số Index tăng so với ngày giao dịch trước
- Màu đỏ: Chỉ số Index giảm so với ngày giao dịch trước

## Màu của chứng khoán:

- Màu vàng: Giá HĐTL không thay đổi so với ngày giao dịch trước
- Màu xanh lá cây: Giá HĐTL tăng so với ngày giao dịch trước
- Màu đỏ: Giá HĐTL giảm so với ngày giao dịch trước
- Chữ số màu đen, tô đậm màu đỏ: Giá HĐTL tăng trần
- Chữ số màu đen, tô đậm màu xanh lá cây: Giá HĐTL giảm sàn

### Màu của lệnh:

- Màu xanh lá cây: Lệnh đặt mua
- Màu đỏ: Lệnh đặt bán
- Màu vàng: Lệnh hủy

# Các ký hiệu sử dụng trong iTrade – Prod Ký hiệu của HĐTL:

- (+): Giá HĐTL tăng so với ngày giao dịch trước
- (-): Giá HĐTL giảm so với ngày giao dịch trước

# Ký hiệu của số lượng HĐTL (trong phần quản lý danh mục đầu tư):

- (+): Số lượng HĐTL đã mua
- (-): Số lượng HĐTL đã bán

# Ký hiệu của dòng tiền (trong phần quản lý danh mục đầu tư):

- (+): Số tiền sẽ phải thanh toán sau giao dịch mua HĐTL
- (-): Số tiền sẽ nhận được sau giao dịch bán HĐTL

#### THEO DÕI GIÁ CỔ PHIẾU VÀ TÌNH TRẠNG GIAO DỊCH CỦA THỊ TRƯỜNG

Khách hàng có thể theo dõi giá HĐTL chỉ số VN30 và các thông tin giao dịch của thị trường bằng cách vào mục **F2(Market Price)**, **F6(Inst. Transaction)** 

Theo dõi thị trường theo giá cổ phiếu (F2 – Market By Price): Giao diện của F2 (Market Price) được chia làm 3 phần màn hình chính như sau:

| 🚰 Itra | deprod  |         |       |         |        |           |      |            |        |          |      |         |            |    |         |                 |           |              |
|--------|---------|---------|-------|---------|--------|-----------|------|------------|--------|----------|------|---------|------------|----|---------|-----------------|-----------|--------------|
| MARKE  | T BY P  | RICE :  | VN    | 30F190  | 8      |           |      | LAST:      | 835.0  | -61.1    |      | 6.82%   | VN30       | 6  | ,138,20 | 0 <b>0.0</b> +6 | 138,200.» |              |
|        | QT      | ·       | BID   | AS      | ж      | QT        | Y    | PRIOR(D/N) | OPE    | N OP.Q   | TY   | HI./LO. | AVG.       |    | QTY     |                 | PRICE     | TIME         |
|        | 2       | 83      | 34.0  | 835.    |        |           | 4    | 896.10     | 896.3  | 30       | 2    | 896.30  | 881        |    |         |                 | 835.0     | 10:40:28     |
|        | 1       | 83      | 33.4  | 878.    | .2     |           | 3    | 26/07/19   |        |          |      | 833.40  |            |    |         |                 | 833.4     | 10:40:26     |
|        |         |         |       | 879.    | .0     |           | 2    |            |        |          |      | .VND    |            |    |         |                 | 833.4     | 10:40:26     |
|        |         |         |       |         |        |           |      | BTO        |        | NOTY     |      | OTY     | SOTY       |    |         |                 | 833.4     | 10:40:24     |
| EXP 3  | 30/07/1 | LAST    | 30/07 | 7/19 CO | N.SIZE |           |      | bru        |        | 509      |      |         | oan        |    | 1       |                 | 833.4     | 10:40:14     |
| Ceil   | 958.8   | FIr     | 833   | .4      |        |           |      |            |        | 100%     |      |         | Phần       | 1  | 1       |                 | 833.4     | 10:40:12     |
| Deal   |         | 185     | ~ ~   | Value   | 44,84  | 10,450,00 | 0.00 | QTY        | 509    |          |      |         |            |    | 1       |                 | 833.4     | 10:39:28     |
| Basis  | -0,1    | 57,505. | .0 -3 | 99.9970 |        |           |      | 0i         | 330    | _        |      |         | _          |    |         |                 |           |              |
| INSTRU | MENT    |         |       |         | QTY    | BI        | D    | ASK        | QTY    | INSTRUM  | IENT | -       |            | QT | r       | BID             | ASK       | <u>QTY</u> 1 |
| VN301  | -1907   |         |       |         | 1      | 961.      | 4    | 962.0      | 2      |          |      |         |            |    |         |                 |           |              |
| VN30F  | -1908   |         |       |         | 2      | 834.      | U    | 835.0      | 4      |          |      |         |            |    |         |                 |           |              |
|        |         |         |       |         |        |           |      |            |        |          |      |         |            |    |         |                 |           |              |
|        |         |         |       |         |        |           |      |            |        |          |      |         |            |    |         | Ph              | lần 2     |              |
|        |         |         |       |         |        |           |      |            |        |          |      |         |            |    |         |                 |           |              |
|        |         |         |       |         |        |           |      |            |        |          |      |         |            |    |         |                 |           |              |
|        |         |         |       |         |        |           |      |            |        |          |      |         |            |    |         |                 |           |              |
|        |         |         |       |         |        |           |      |            |        |          |      |         |            |    |         |                 |           |              |
|        |         |         |       |         |        |           |      |            |        |          |      |         |            |    |         |                 |           |              |
|        |         |         |       |         |        |           |      |            |        |          |      |         |            |    |         |                 |           |              |
|        |         |         |       |         |        |           |      |            |        |          |      |         |            |    |         |                 |           |              |
| 08:    | 46      | EXCHA   | NGE   | - Gro   | oup    | FHNX1     | in   | Open (M    | ornin  | ar) Ses: | sio  | n       |            |    |         |                 |           |              |
| 08:    | 46      | ехсна   | NGE   | - Gro   | ոսթ    | [HNX]     | in   | Open (M    | ornin  | a) Ses   | sio  | m       |            |    |         |                 | 2         |              |
| 08:    | 31      | ехсна   | NGE   | - Gre   | oup    | [HNX]     | in   | Pre-Ope    | n (Moi | rning)   | Se   | ssion   |            |    |         | PI              | iân 3     |              |
| 08:    | 31      | EXCHA   | NGE   | - Gro   | սսթ    | [HNX]     | in   | Pre-Ope    | n (Mo  | rning)   | Se   | ssion   |            |    |         |                 |           |              |
| ENTER  | INSTRU  | IMENT : | VI    | N30F19  | 908    |           |      |            |        |          |      |         |            |    |         |                 |           |              |
| 922    | ID : 68 | 005 »   |       | VN30    | 6,1    | 38,200.0  | 6,1  | 38,200.0   | PREV.  |          | 0.0  | MK      | T.ID : HSX | N  | 1:0     |                 |           | 10:30:56     |
| CH:1   | .77.3   |         |       |         | Pov    | vered b   | y Fr | eewill So  | utions | Compar   | ny ∟ | imited. |            |    |         | FREE            | WILL      | 26-07-19     |

# <u> Phần 1: MARKET BY PRICE</u>

Market By Price hiển thị ở Phần 1 của màn hình.

| 🏹 Itra | adeProd       |             |                  |            |        |        |         |        |              |             | D X      |
|--------|---------------|-------------|------------------|------------|--------|--------|---------|--------|--------------|-------------|----------|
| MARK   | ET BY PRICE : | VN30F190    | 08               | LAST:      | 896.3  | 0.2    | +0.02%  | VN30   | 6,138,200.0+ | 6,138,200.» |          |
|        | QTY           | BID AS      | σκ ατγ           | PRIOR(D/N) | OPEN   | OP.QTY | HI./LO. | AVG.   | QTY          | PRICE       | TIME     |
|        |               | 896         | .3 5             | 896.10     | 896.30 | 2      | 896.30  | 879.50 | 2            | 896.3       | 11:30:48 |
|        |               | 897         | .0 10            | 26/07/19   | 896.30 | 2      | 833.40  |        | 2            | 896.3       | 11:26:52 |
|        |               | 897         | .1 5             |            |        |        | .VND    |        | 10           | 890.0       | 11:26:50 |
|        |               |             |                  | BIOTY      |        | TV     | LOTY    | SOTY   | 10           | 890.0       | 11:26:50 |
| EXP    | 30/07/19 LAST | 30/07/19 CO | N.SIZE           | Digit      | 5      | 84     | LQII    | 3011   | 3            | 896.3       | 11:26:24 |
| Ceil   | 958.8 Fir     | 833.4       |                  |            | 10     | 0%     |         |        | 3            | 896.3       | 11:26:22 |
| Deal   | 215           | Value       | 51,363,360,000.0 | 0 QTY      | 584    |        |         |        | 3            | 896.3       | 11:22:38 |
| Basis  | -6,137,303.   | 7 -99.99%   |                  | O          | 398    |        |         |        |              |             |          |

Market By Price hiển thị 3 mức giá chào mua, chào bán tốt nhất cùng khối lượng tương ứng của một cổ phiếu bất kỳ (do nhà đầu tư lựa chọn) và 7 giao dịch gần nhất của loại cổ phiếu này

# Định nghĩa các thuật ngữ:

- QTY BID: 3 giá chào mua tốt nhất cùng với khối lượng chào mua tương ứng.
- **ASK -QTY**: 3 giá chào bán tốt nhất cùng với khối lượng chào bán tương ứng.
- PRIOR (D/N): Giá tham chiếu cùng ngày giao dịch
- OPEN:
  - OPEN PRICE 1: giá dự kiến khớp lệnh phiên mở cửa (phiên 1) hoặc giá mở cửa cửa ở phiên
     1.
  - **OPEN PRICE 2**: giá dự kiến khớp lệnh phiên đóng cửa (phiên 3) hoặc giá đóng cửa ở phiên 3.
- HI./LO.: giá khớp lệnh cao nhất, thấp nhất trong ngày của HĐTL
- **AVG.**: giá giao dịch bình quân của HĐTL (tính theo phương pháp bình quân gia quyền dựa trên các mức giá khớp lệnh và khối lượng tương ứng)
- BTQTY: khối lượng bình quân
- OPENQTY: Khối lượng mở cửa
- LQTY: Khối lượng lệnh Long HĐTL VN30
- SQTY: Khối lượng lệnh Short HĐTL VN30
- EXP: ngày đáo hạn HĐTL chỉ số VN30
- LAST: Ngày giao dịch cuối cùng của HĐTL chỉ số VN30
- CEIL: Giá trần
- FLR: Giá sàn
- DEAL: Tổng khối lượng khớp lệnh của toàn bộ giao dịch trong ngày
- **VALUE**: Giá trị giao dịch HĐTL trong ngày
- QTY: Khối lượng giao dịch HĐTL trong ngày
- BASIS: Chỉ số VN30
- OI: Khối lượng HĐTL đang mở (Open Interest)

Góc bên phải màn hình hiển thị thông tin 7 giao dịch khớp lệnh gần nhất của HĐTL chỉ số VN30 khách hàng đang theo dõi bao gồm: giá khớp lệnh, khối lượng khớp tương ứng và giờ giao dịch được thực hiện.

# Phần 2: GIÁ CHÀO MUA, CHÀO BÁN TỐT NHẤT

Best Price hiển thị ở Phần 2 của màn hình.

| INSTRUMENT | QTY | BID   | ASK   | QTY | INSTRUMENT | QTY | BID | ASK | QTY 1 |
|------------|-----|-------|-------|-----|------------|-----|-----|-----|-------|
| VN30F1907  | 1   | 962.4 | 962.6 | 5   |            |     |     |     |       |
| VN30F1908  |     |       | 896.3 | 5   |            |     |     |     |       |
|            |     |       |       |     |            |     |     |     |       |
|            |     |       |       |     |            |     |     |     |       |
|            |     |       |       |     |            |     |     |     |       |
|            |     |       |       |     |            |     |     |     |       |
|            |     |       |       |     |            |     |     |     |       |
|            |     |       |       |     |            |     |     |     |       |
|            |     |       |       |     |            |     |     |     |       |
|            |     |       |       |     |            |     |     |     |       |
|            |     |       |       |     |            |     |     |     |       |
|            |     |       |       |     |            |     |     |     |       |

- Khách hàng có thể theo dõi giá chào mua, chào bán tốt nhất của các HĐTL tùy chọn. Có 10 trang, mỗi trang hiển thị tối đa 12 HĐTL. Khách hàng có thể lật trang bằng cách nhấn phím Page up và Page down.
- Bằng cách nhấn chuột vào các ô trống khách hàng có thể dễ dàng nhập các HĐTL mới hoặc thay thế các HĐTL đã có.
- Khi khách hàng nhấn chuột vào một mã HĐTL bất kỳ trong phần này, thông tin chi tiết về HĐTL này sẽ được hiển thị tại Phần 1 của màn hình (nội dung các thông tin chi tiết giống như trong phấn Market by Price)
- Chức năng này giúp khách hàng có thể theo dõi tập trung giá cả các HĐTL có trong danh mục đầu tư của mình.
- Thông tin hiển thị cho mỗi HĐTL trong màn hình 2 lần lượt từ trái sang phải là: Khối lượng chào mua và giá chào mua tốt nhất, giá chào bán tốt nhất và khối lượng chào bán tương ứng.

#### Thông tin giao dịch HĐTL (F6 – Instrument Transaction)

| itradeProd                |                         |             |                 |             |          |            |          |                |
|---------------------------|-------------------------|-------------|-----------------|-------------|----------|------------|----------|----------------|
| TRANSACTION BY TIME :     | VN30F1907               | LAST:       | 961.1 1.1       | +0.11%      | AVG: 90  | 62 E       |          | Page 1         |
| TOTAL VALUE 49,           | ,543,490,000 TC         | TAL QTY     | 515             |             |          |            |          |                |
| QTY                       | PRICE TIME              |             | QTY             | PRICE       | TIME     | QTY        | PRICE    | TIME           |
| 5                         | 961.1 13:23:15          |             | 5               | 961.1 13    | 3:11:27  | 5          | 961.2    | 13:11:15       |
| 5                         | 961.1 13:19:43          |             | 5               | 961.2 1     | 3:11:24  | 5          | 961.3    | 13:11:11       |
| 5                         | 961.1 13:12:07          |             | 2               | 961.2 1     | 3:11:22  | 5          | 961.3    | 13:11:11       |
| 5                         | 961.1 13:11:49          |             | 2               | 961.2 1     | 3:11:22  | 3          | 961.3    | 13:11:09       |
| 5                         | 961.1 13:11:49          |             | 3               | 961.2 13    | 3:11:20  | 2          | 961.3    | 13:11:09       |
| 5                         | 961.1 13:11:29          |             | 3               | 961.2 13    | 3:11:17  | 2          | 961.3    | 13:11:07       |
|                           |                         |             |                 |             |          |            |          |                |
| INSTRUMENT                |                         | BID P       | ASK QTY         | INSTRUMENT  |          | QTY        | BID ASP  | ( <u>QTY</u> 1 |
| VN30F1907                 | 15 90                   | 61.0 96     | 1.2 11          |             |          |            |          |                |
| VN30F1908                 | 15 9                    | 96.3 89     |                 |             |          |            |          |                |
| VN30F1907                 | 15 5                    | 61.0 96     | 1.2 11          |             |          |            |          |                |
|                           |                         |             |                 |             |          |            |          |                |
|                           |                         |             |                 |             |          |            |          |                |
|                           |                         |             |                 |             |          |            |          |                |
|                           |                         |             |                 |             |          |            |          |                |
|                           |                         |             |                 |             |          |            |          |                |
|                           |                         |             |                 |             |          |            |          |                |
|                           |                         |             |                 |             |          |            |          |                |
|                           |                         |             |                 |             |          |            |          |                |
| 12:46 EXCHANG             | <u>E –</u> Group [HNX   | ] in Ope    | en (Morning     | a) Session  | <u>1</u> |            |          |                |
| 12:46 EXCHANG             | E - Group [HNX          | ] in Ope    | en (Morning     | ) Session   | a        |            |          |                |
| 11:16 EXCHANG             | Е – Group [НИХ          | ] in Int    | termission      | Period Se   | ession   |            |          |                |
| 11:16 EXCHANGE            | E - Group [HNX          | ] in Int    | termission      | Period Se   | ession   |            |          |                |
| 1 - Transaction by Time 2 | 2 - Transaction by Pric | e 3 - Summa | ary Transaction | by Time : 1 |          |            |          |                |
| ID : 68005 »              | VN30 6,138,20           | 0.0 6,138,2 | 00.0 PREV. :    | 0.0         | MKT.     | ID:HSX M:O |          | 13:34:44       |
| CH : 1.77.3               | Powered                 | d by Freew  | vill Solutions  | Company Lii | mited.   |            | FREEWILL | 26-07-19       |

Stock Transaction có 3 trang giao diện khác nhau

Khách hàng có thể nhấn các phím 1,2,3 (các phím nóng tương ứng với từng đề mục) để chuyển sang trang giao diện kế tiếp.

Trang 1 – Giao dich theo thời gian – Transaction by Time

| itradeProd            |                |                |               |       |          |           |        |     |      |       | □ ×      |
|-----------------------|----------------|----------------|---------------|-------|----------|-----------|--------|-----|------|-------|----------|
| TRANSACTION BY TIME : | VN30F1907      | LAST           | 961.2         | 1.2   | +0.13%   | 6 AVG: 90 | 61.90  | E   |      |       | Page 1   |
| TOTAL VALUE 53,3      | 88,190,000 T   | OTAL QT        | Y t           | 555   |          |           |        |     |      |       |          |
| <b>Ω</b> ΤΥ           | PRICE TIME     |                | QTY           |       | PRICE    | TIME      |        | QTY |      | PRICE | TIME     |
| 1                     | 961.2 13:41:3  | 3              | 3             |       | 961.2    | 13:41:25  |        | 5   | S    | 961.1 | 13:41:18 |
| 4                     | 961.2 13:41:31 | 1 ,            | 2             |       | 961.2    | 13:41:24  |        | 5   | 5    | 961.1 | 13:41:17 |
| 4                     | 961.2 13:41:31 |                | 2             |       | 961.2    | 13:41:23  |        | 5   | 5    | 961.1 | 13:23:15 |
| 4                     | 961.2 13:41:29 | •              | 1             |       | 961.2    | 13:41:22  |        | 5   | S    | 961.1 | 13:19:43 |
| 4                     | 961.2 13:41:29 | •              | 1             |       | 961.2    | 13:41:21  |        | 5   | s    | 961.1 | 13:12:07 |
| 3                     | 961.2 13:41:20 | 6              | 1             |       | 961.2    | 13:41:18  |        | 5   | \$   | 961.1 | 13:11:49 |
|                       |                |                |               |       |          |           |        |     |      |       |          |
| INSTRUMENT            | QIY            | BID            | ASK C         |       | NSTRUMEN | NT .      |        | QIY | BID  | ASP   |          |
| VN30F1907             | 4 5            | 961.2<br>206.2 | 961.3         | 1     |          |           |        |     |      |       |          |
| VN30F1908             | 4 6            | 96.3           | 897.0         | 10    |          |           |        |     |      |       |          |
| VN30F1907             | + -            | 101.2          | 361.3         |       |          |           |        |     |      |       |          |
|                       |                |                |               |       |          |           |        |     |      |       |          |
|                       |                |                |               |       |          |           |        |     |      |       |          |
|                       |                |                |               |       |          |           |        |     |      |       |          |
|                       |                |                |               |       |          |           |        |     |      |       |          |
|                       |                |                |               |       |          |           |        |     |      |       |          |
|                       |                |                |               |       |          |           |        |     |      |       |          |
|                       |                |                |               |       |          |           |        |     |      |       |          |
|                       |                |                |               |       |          |           |        |     |      |       |          |
| 12:46 EXCHANGE        | - Group [HN]   | x] in          | Open (Mor     | ning) | ) Sessi  | on        |        |     |      |       |          |
| 12:46 EXCHANGE        | - Group [HN    | K] in          | Open (Mor     | ning) | ) Sessi  | on        |        |     |      |       |          |
| 11:16 EXCHANGE        | - Group [HN    | K] in          | Intermiss     | ion I | Period   | Session   |        |     |      |       |          |
| 11:16 EXCHANGE        | - Group [un    | K] in          | Interaise     | i     | Period   | Session   |        |     |      |       |          |
| Enter Symbol VN30F    | 1907           |                | rom Time      |       |          | o Time    |        |     |      |       |          |
| ID : 68009 >          | VCBS           | 0.0            | 0.0 FR        | =     | 0.       | .0 MK     | T.ID : | M : |      |       | 13:41:33 |
| CH: 1.77.3            | Powere         | d by Fre       | eewill Soluti | ons C | ompany   | Limited.  |        | I   | REEW | /ILL  | 26-07-19 |

- Để vào mục này, khách hàng nhấn phím số 1 sau khi đã vào chức năng Stock Transaction F6
- Khách hàng nhập mã HĐTL cần xem thông tin vào ô trống Enter Symbol và khoảng thời gian vào ô trống From Time..... To Time hiển thị ở Phần 3 của màn hình.
- Sau khi đã nhập các thông tin cần thiết, Phần 1 của màn hình sẽ hiển thị chi tiết các giao dịch đã thực hiện của mã cổ phiếu đó được sắp xếp theo thứ tự thời gian bao gồm: Giá khớp lệnh, khối lượng khớp và thời gian khớp lệnh tương ứng

# Trang 2 – Giao dich theo giá (2 - Transaction by Price)

- Khách hàng nhấn phím số 2 sau khi đã vào F6 (Inst. Transaction) xem thống kê giao dịch theo giá
- Sau khi nhập mã cổ phiếu và khoảng thời gian, Phần 1 của màn hình sẽ hiển thị thông tin tổng hợp các giao dịch đã thực hiện HĐTL đó thống kê theo từng mức giá khớp lệnh
- Các thông tin hiển thị trong mục này (từ trái sang phải) bao gồm:
  - PRICE: Giá khớp lệnh được xếp theo chiều giảm dần
  - QTY: Khối lượng khớp lệnh tương ứng
  - VALUE: Giá trị khớp lệnh tính theo đơn vị triệu đồng
  - **DEAL**: Số giao dịch khớp lệnh tương ứng

| 🚰 ItradeProd |            |            |                 |             |        |              |           |     |          |                |
|--------------|------------|------------|-----------------|-------------|--------|--------------|-----------|-----|----------|----------------|
| TRANSACTION  | BY PRICE : | VN30F1907  | LAST            | 961.2       | 1.2    | +0.13% AV    | G: 961.90 |     |          | Page 1         |
|              |            | TOTAL      |                 |             |        | LONG         |           |     | SHORT    |                |
| PRICE        | QTY        | VALU       | E DEAL          |             | QTY    | VALUE        | DEAL      | QT  | Y VALU   | E DEAL         |
| 962.7        | 8          | 770,160    | т 8             |             | 8      | 770,160T     | 8         |     |          |                |
| 962.6        | 17         | 1,6361     | / 17            |             | 17     | 1,636M       | 17        |     |          |                |
| 962.5        | 93         | 8,951      | / 12            |             | 93     | 8,951M       | 12        |     |          |                |
| 962.4        | 41         | 3,945      | / 11            |             | 41     | 3,945M       | 11        |     |          |                |
| 962.3        | 107        | 10,296     | /1 27           |             | 107    | 10,296M      | 27        |     |          |                |
| 962.0        | 102        | 9,8121     | /1 50           |             | 102    | 9,812M       | 50        |     |          |                |
|              |            |            |                 |             |        |              |           |     |          |                |
| INSTRUMENT   |            | QTY        | BID             | ASK Q       | IN IN  | STRUMENT     |           | QTY | BID AS   | <u>κ ατγ</u> 1 |
| VN30F1907    |            | 4          | 961.2 9         | 961.3       | 1      |              |           |     |          |                |
| VN30F1908    |            |            | 8               | 396.0       | 6      |              |           |     |          |                |
| VN30F1907    |            | 4          | 961.2 9         | 961.3       | 1      |              |           |     |          |                |
|              |            |            |                 |             |        |              |           |     |          |                |
|              |            |            |                 |             |        |              |           |     |          |                |
|              |            |            |                 |             |        |              |           |     |          |                |
|              |            |            |                 |             |        |              |           |     |          |                |
|              |            |            |                 |             |        |              |           |     |          |                |
|              |            |            |                 |             |        |              |           |     |          |                |
|              |            |            |                 |             |        |              |           |     |          |                |
|              |            |            |                 |             |        |              |           |     |          |                |
| 10.46        |            |            |                 |             |        | a 1          |           |     |          |                |
| 12:46 1      | XCHANGE    | - Group [H | axj in op       | pen (Mori   | ning)  | Session      |           |     |          |                |
| 11.16        | XCHANGE    | - Group [H | axj in Op       |             | i an D | aried Seco   | l en      |     |          |                |
| 11:16        | SACHANGE   | Group [H   | $x_1 $ in $x_1$ | ntermiss.   |        | eriod Segg   | ion       |     |          |                |
| Enter Symbo  | OL VN30E1  | 907        | Ere             | om Time     |        | To Tim       |           |     |          |                |
| Symb         |            |            |                 |             |        |              |           |     |          | 10.11.25       |
|              | 005×       | VGB5       | 0.0             | 0.0 PR      | EV.:   | 0.0          | MKT.ID :  | M : |          | 13:44:52       |
| CH: 1.77.3   |            | Power      | ea by Free      | will Soluti | ons Co | mpany Limite | ea.       |     | FREEWILL | 26-07-19       |

# Trang 3 – Sổ lệnh giao dịch (3 - Summary Trans by Time)

- Khách hàng nhấn phím số 3 sau khi đã vào (Stock Transaction F6) xem sổ lệnh giao dịch được thống kê theo thời gian.
- Sau khi nhập mã HĐTL, Phần 1 của màn hình sẽ hiển thị thống kê giao dịch trong ngày theo từng khoảng thời gian.
- Các thông tin hiển thị bao gồm:
  - END TIME START TIME: Khoảng thời gian
  - PRICE: Giá khớp lệnh
  - QTY: Tổng khớp lệnh trong khoảng thời gian tương ứng

| 🚰 ItradeProd            |               |             |            |      |           |      |          |            |       |              |
|-------------------------|---------------|-------------|------------|------|-----------|------|----------|------------|-------|--------------|
| SUMMARY TRANS BY TIME : | VN30F1907     | LAST:       | 961.2      | 1.2  | +0.13%    | AVG: | 961.90   |            |       | Page 1       |
| END-TIME START-TIME     | PRICE QTY     | END-TIME    | START-TIME |      | PRICE     | QTY  | END-TIME | START-TIME | PRICE | QTY          |
| 13:49:06 - 13:41:18     | 961.2 32      | 13:09:48    | - 11:07:10 |      | 962.5     | 93   | 10:17:40 | - 10:17:20 | 961.4 | 3            |
| 13:41:18 - 13:11:27     | 961.1 45      | 11:05:52    | - 11:05:14 |      | 962.4     | 35   | 10:17:20 | - 09:57:50 | 962.0 | 26           |
| 13:11:24 - 13:11:15     | 961.2 20      | 11:05:13    | - 10:40:12 |      | 961.4     | 6    | 09:57:50 | - 09:39:51 | 961.4 | 11           |
| 13:11:11 - 13:10:57     | 961.3 40      | 10:40:11    | - 10:35:22 |      | 962.4     | 4    | 09:39:49 | - 09:17:47 | 962.0 | 25           |
| 13:10:56 - 13:10:35     | 962.4 2       | 10:35:22    | - 10:29:41 |      | 962.0     | 20   | 09:17:46 | - 08:58:11 | 961.4 | 24           |
| 13:10:33 - 13:10:13     | 962.7 8       | 10:29:39    | - 10:19:44 |      | 962.3     | 33   | 08:58:10 | - 08:57:25 | 961.5 | 8            |
| 13:10:11 - 13:09:49     | 962.6 17      | 10:19:43    | - 10:19:38 |      | 962.0     | 17   | 08:57:25 | - 08:55:52 | 962.0 | 14           |
|                         |               |             |            | (    |           |      |          |            |       |              |
| INSTRUMENT              | QTY           | BID ASI     | ( QTY      | INST | RUMENT    |      |          | qty Bid    | ASK   | <u>QTY</u> 1 |
| VN30F1907               | 4 96          | 1.2 961.3   | 31         |      |           |      |          |            |       |              |
| VN30F1908               | 1 89          | 5.0 897.1   | 5          |      |           |      |          |            |       |              |
| VN30F1907               | 4 96          | 1.2 961.3   | 3 1        |      |           |      |          |            |       |              |
|                         |               |             |            |      |           |      |          |            |       |              |
|                         |               |             |            |      |           |      |          |            |       |              |
|                         |               |             |            |      |           |      |          |            |       |              |
|                         |               |             |            |      |           |      |          |            |       |              |
|                         |               |             |            |      |           |      |          |            |       |              |
|                         |               |             |            |      |           |      |          |            |       |              |
|                         |               |             |            |      |           |      |          |            |       |              |
|                         |               |             |            |      |           |      |          |            |       |              |
| 12:46 EXCHANGE          | - Group [HNX] | in Onen     | (Morning   | n) S | ession    |      |          |            |       |              |
| 12:46 EXCHANGE          | - Group [HNX] | in Open     | (Morning   | a) S | ession    |      |          |            |       |              |
| 11:16 EXCHANGE          | - Group [HNX] | in Inte     | rmission   | Per: | iod Ses   | sion |          |            |       |              |
| 11:16 EXCHANGE          | - Group [HNX] | in Inte     | rmission   | Per  | iod Ses   | sion |          |            |       |              |
| ENTER A INSTRUMENT SYMB | OL: VN30F190  | 7           |            |      |           |      |          |            |       |              |
| <b>ID</b> : 68005 »     | VN30 0        | .00         | 0 PREV :   |      | 0.0       | МКТ  | ID : HSX | M:0        |       | 13:53:33     |
| CH : 1.77.3             | Powered       | by Freewill | Solutions  | Com  | pany Limi | ted. |          | FREE       | WILL  | 26-07-19     |

# 6. THEO DÕI THÔNG TIN TỔNG HỢP CỦA THỊ TRƯỜNG

# Theo dõi những cổ phiếu được giao dịch nhiều nhất

Bấm phím **F3** hoặc nhấn chuột vào "**Most active stock**" trong màn hình giao diện chính để theo dõi các cổ phiếu được giao dịch nhiều nhất trong ngày.

Nhấn lần lượt các phím từ 1-3 để xem 3 chức năng của màn hình này:

- 1- Most Active: Những mã HĐTL có giá trị giao dịch cao nhất trong theo thứ tự giảm dần
- 2- Most Volatile: Những mã HĐTL có sự thay đổi giá nhiều nhất trong ngày, theo thứ tự giảm dần
- **3- Most Volume**: Những mã HĐTL có khối lượng giao dịch nhiều nhất trong ngày, theo thứ tự giảm dần

| 🛜 ItradeProd                 |                |              |          |           |           |        |       |          |      | x    |
|------------------------------|----------------|--------------|----------|-----------|-----------|--------|-------|----------|------|------|
| Most Active Stock By Value   |                | VN30_        | FU 🔻     |           |           |        |       |          | Page | 1    |
| TOTAL_MARKET                 |                |              |          |           |           |        |       |          |      |      |
| INSTRUMENT                   |                | QTY          | VA       | LUE %N    | ИКТ       | AVG.   | HIGH  | LOW      | l    | AST  |
| VN30F1908                    |                | 780 68,9     | 32,990,0 | 00.       |           | 883.8  | 897.1 | 833.4    | 8    | 97.1 |
| VN30F1907                    |                | 557 53,5     | 80,430,0 | 00.       |           | 961.9  | 962.7 | 961.1    | 9    | 61.2 |
|                              |                |              |          |           |           |        |       |          |      |      |
|                              |                |              |          |           |           |        |       |          |      |      |
|                              |                |              |          |           |           |        |       |          |      |      |
|                              |                |              |          |           |           |        |       |          |      |      |
|                              |                |              |          |           |           |        |       |          |      |      |
|                              |                |              |          |           |           |        |       |          |      |      |
|                              |                |              |          |           |           |        |       |          |      |      |
|                              |                |              |          |           |           |        |       |          |      |      |
|                              |                |              |          |           |           |        |       |          |      |      |
|                              |                |              |          |           |           |        |       |          |      |      |
|                              |                |              |          |           |           |        |       |          |      |      |
|                              |                |              |          |           |           |        |       |          |      |      |
|                              |                |              |          |           |           |        |       |          |      |      |
|                              |                |              |          |           |           |        |       |          |      |      |
|                              |                |              |          |           |           |        |       |          |      |      |
|                              |                |              |          |           |           |        |       |          |      |      |
|                              |                |              |          |           |           |        |       |          |      |      |
|                              |                |              |          |           |           |        |       |          |      |      |
|                              |                |              |          |           |           |        |       |          |      |      |
|                              |                |              |          |           |           |        |       |          |      |      |
| 1 - Most Active 2 - Most Vol | atile 3 - Most | Volume :     |          |           |           |        |       |          |      |      |
|                              | VN20           |              | 0.0      |           | 0.0       | MKTUD  | ·     |          | 12:5 | 0.12 |
| CH · 1 77 3                  | Pow            | ered by Fre  | ewill Sc | lutions C | ompany Li | mited  | · WI: | EREEWILL | 26-0 | 7-19 |
| оп. 1.//.»                   | P.0 M          | rerea by Fre | ewiii 50 | nations 6 | ompany Li | milea. |       | PRECWILL | 26-0 | 1-13 |

# Theo dõi những cổ phiếu tăng/giảm giá nhiều nhất

Bấm phím **F4** hoặc nhấn chuột vào "**Top Gain/loss Inst**" trong màn hình giao diện chính để theo dõi các mã HĐTL tăng/giảm giá nhiều nhất trong ngày.

Nhấn lần lượt các phím 1, 2 để xem 2 chức năng hiển thị của màn hình này:

- 1- Top Gianer/Losser: Những mã HĐTL tăng giá/giảm giá nhiều nhất trong ngày, theo mức độ thay đổi giảm dần.
- 2- Top Gianer/Losser: Những mã HĐTL tăng giá/giảm giá nhiều nhất trong ngày, theo mức độ thay đổi giảm dần.

# Giải thích các thuật ngữ:

- INSTRUMENT: Mã HĐTL
- QTY: Khối lượng giao dịch
- AVG.: Giá trung bình
- HIGH: Giá cao nhất
- LOW: Giá thấp nhất
- BID: Giá chào mua cao nhất
- ASK: Giá chào bán thấp nhất
- LAST: Giá đóng gần nhất
- CHANGE: Khác biệt giữa giá khớp lệnh thành công gần nhất và giá tham chiếu
- %CHANGE: Tỷ trọng khác biệt giữa giá khớp lệnh thành công gần nhất và giá tham chiếu

| 👰 ItradeProd                     |                    |            | _          |           |        |       |       |        | o x      |
|----------------------------------|--------------------|------------|------------|-----------|--------|-------|-------|--------|----------|
| TOP GAIN/LOSS INSTRUMENT         | VI                 | 130_FU 🔻   |            |           |        |       |       |        | Page 1   |
| INSTRUMENT                       | QTY                | AVG.       | HIGH       | LOW       | BID    | ASK   | LAST  | CHANGE | %CHANGE  |
| VN30F1907                        | 559                | 961.9      | 962.7      | 961.1     | 961.2  | 961.3 | 961.2 | 1.2    | 0.12     |
| VN30F1908                        | 780                | 883.8      | 897.1      | 833.4     | 896.0  | 897.2 | 897.1 | 1.0    | 0.11     |
|                                  |                    |            |            |           |        |       |       |        |          |
| INSTRUMENT                       | QTY                | AVG.       | HIGH       | LOW       | BID    | ASK   | LAST  | CHANGE | %CHANGE  |
|                                  |                    |            |            |           |        |       |       |        |          |
| 1 - Top Gainer/Losser 2 - Top Ga | iner/Losser PreOpe | en :       |            |           |        |       |       |        |          |
| ID : 68005 » VN                  | 30 0.0             | 0.0        | PREV. :    | 0.0       | MKT.ID | :     | м:    |        | 14:03:31 |
| CH : 1.77.3                      | Powered by         | Freewill S | olutions C | ompany Li | mited. |       | FRE   | EWILL  | 26-07-19 |

# Theo dõi giá chi tiết của một cổ phiếu

Bấm phím **F11** hoặc nhấn chuột vào "**Instrument Info**" trong màn hình giao diện chính để theo dõi giá chi tiết của một HĐTL

| 💦 ItradeProd    |               |        |           |            |          |            |      |        |             |          |         | _ □      | ×        |
|-----------------|---------------|--------|-----------|------------|----------|------------|------|--------|-------------|----------|---------|----------|----------|
| INSTRUMENT INFO | )             |        |           |            |          |            |      |        |             |          |         |          | Page     |
| INSTRUMENT :    | VN30F1907     |        | VI        | N30F1907   |          |            |      |        | UNDERLY     | ING :    |         |          | VN30     |
| EXECUTE         | #             | BID    | PRICE     |            | ASK      | EXECU      | TE   | #      | VN30F1907   |          | 6,138,2 | 00. +6,1 | 38,20    |
|                 |               |        | 1,000.0   |            | 2        |            |      |        |             | QTY      | PRICE   | TIM      | E        |
|                 |               |        | 970.0     |            | 2        |            |      |        |             | 1        | 961.2   | 14:21    | :54      |
|                 |               |        | 962.7     |            | 3        |            | 8    | 8      |             | 1        | 961.2   | 14:17    | :30      |
|                 |               |        | 962.0     |            | 2        | 10         | 02   | 50     |             | 1        | 961.2   | 14:17    | :16      |
|                 |               |        | 961.3     |            | 1        |            | 40   | 11     |             | 1        | 961.2   | 14:03    | :16      |
|                 |               | 4      | 961.2     |            |          |            | 55   | 23     |             | 1        | 961.2   | 14:02    | :28      |
| DIFF FROM VN30  | -6,137,238.80 | -99.98 | 3%        |            |          |            |      |        |             | 1        | 961.2   | 13:55    | :42      |
| INSTRUMENT :    |               |        |           |            |          |            |      |        |             | 4        | 961.2   | 13:55    | :40      |
| EXECUTE         | #             | BID    | PRICE     |            | ASK      | EXECU      | TE   | #      |             |          |         |          |          |
|                 |               |        |           |            |          |            |      |        | LAST        | 961.2    | 1.3     | 2 0.1    | 3%       |
|                 |               |        |           |            |          |            |      |        | DAILY SE    | TTLEMENT | PRICE   | 960      | <b>)</b> |
|                 |               |        |           |            |          |            |      |        |             |          |         | 26/07    | /19      |
|                 |               |        |           |            |          |            |      |        | OPEN #1     | 962.3    | OPEN #2 | 2 9      | 62.5     |
|                 |               |        |           |            |          |            |      |        | OPEN #N     |          |         |          |          |
|                 |               |        |           |            |          |            |      |        | HIGH        | 962.7    | LOW     | 9        | 61.1     |
| DIFF FROM       |               |        |           |            |          |            |      |        | CEIL        | 1,027.2  | FLOOR   | 8        | 92.8     |
| INSTRUMENT:     |               |        |           |            |          |            |      |        | AVG         | 961.9    | M       |          | 315      |
| EXECUTE         | Ħ             | BID    | PRICE     |            | ASK      | EXECU      | IE   | Ħ      |             |          |         |          | _        |
|                 |               |        |           |            |          |            |      |        |             | QTY      | AVG.PR  | PERCEN   |          |
|                 |               |        |           |            |          |            |      |        | LONG        |          |         |          |          |
|                 |               |        |           |            |          |            |      |        | SHORT       |          |         |          |          |
|                 |               |        |           |            |          |            |      |        | OPEN        | 560      | 961.9   | +100.00% | /6       |
|                 |               |        |           |            |          |            |      |        | BI          |          | OTY     |          |          |
|                 |               |        |           |            |          |            |      |        | AVG-5       |          | GIT     |          |          |
| DIFFERCOM       |               | -      | 100.000   | 0.0.400-00 |          |            | _    |        |             | ov 1     |         |          |          |
|                 | » VN;         | 30 6,  | ,138,200. | 0 6,138,20 | 0.0      | REV.:      |      | 0.0    | MIKT.ID : H | SX M:C   | ,       | 14       | 108:09   |
| СН: 1.77.3      |               | Po     | wered     | by Freew   | III Solu | ltions Con | npan | y Limi | ted.        |          | FREEWI  | LL 26    | -07-19   |

Màn hình sẽ hiển thị:

a. Các mức giá đã được thực hiện trong ngày cùng khối lượng tương ứng của 1 loại HĐTL

b. Ta có thể xem giá của các HĐTL khác bằng cách gõ mã HĐTL vào mục: "INSTRUMENT"

# Theo dõi thông tin toàn bộ thị trường

Bấm **Ctrl +F5** hoặc nhấn chuột vào "**Inst. Price/ Mkt All Trade**" trong màn hình giao diện chính để theo dõi thông tin giao dịch trong ngày của toàn thị trường.

| TtradeProd       |            |                |                 |            |               |        |          |           |
|------------------|------------|----------------|-----------------|------------|---------------|--------|----------|-----------|
| SIDE INSTRUMENT  |            | <b>ΟΤΥ Ρ</b>   | RICE PUBLISH    | от         |               |        |          |           |
| LONG VN30F1908   |            |                | c c             | PEN        |               |        |          |           |
| FL: 833.4 CE:    | 958.8      |                | 896.3 1         | OFL:       |               |        |          |           |
|                  |            |                |                 |            |               |        |          |           |
| QTY E            | BID ASK    | QTY PRIOR      | (D/N) OPEN      | OP.QTY     | HI./LO. AVG.  | VOLUME | AVG. PR  | LAST      |
|                  | 896.3      | 1 89           | 6.10 896.30     | 28         | 897.10 884.10 | 803    | 884.10   | 896.0     |
|                  | 897.2      | 5 26/0         | 7/19 896.30     | 28         | 33.40         |        |          | -0.1      |
|                  | 897.3      | 5              |                 |            | VND           |        |          | -0.01%    |
|                  | 897.5      | 5              |                 |            |               |        |          |           |
|                  | 007.0      |                |                 |            |               |        |          |           |
|                  |            |                |                 |            |               |        |          |           |
| MARKET ALL TRADE |            | ALL MARK -     |                 |            |               |        |          |           |
| INSTRUMENT       | QTY        | PRICE          | CHG             | INSTRUMENT |               | QTY    | PRICE    | CHG       |
| VN30F1908        | 9          | 896.3          | -88,713.7       | VN30F1908  | 3             | 5      | 897.0    | -88,713.0 |
| VN30F1908        | 9          | 896.3          | -88,713.7       | VN30F1908  | 3             | 5      | 897.0    | -88,713.0 |
| VN30F1908        | 2          | 896.0          | -88,714.0       | VN30F1908  | 3             | 5      | 897.1    | -88,712.9 |
| VN30F1908        | 2          | 896.0          | -88,714.0       | VN30F1908  | 3             | 5      | 897.1    | -88,712.9 |
| VN30F1908        | 2          | 896.0          | -88,714.0       | VN30F1907  | 7             | 1      | 961.2    | -95,038.8 |
| VN30F1908        | 2          | 896.0          | -88,714.0       | VN30F1907  | 7             | 1      | 961.2    | -95,038.8 |
| VN30F1908        | 4          | 896.0          | -88,714.0       | VN30F1908  | 3             | 5      | 897.1    | -88,712.9 |
| VN30F1908        | 4          | 896.0          | -88,714.0       | VN30F1908  | 3             | 5      | 897.1    | -88,712.9 |
| VN30F1908        | 4          | 896.0          | -88,714.0       | VN30F1908  | 3             | 5      | 897.1    | -88,712.9 |
| VN30F1908        | 5          | 896.0          | -88,714.0       | VN30F1908  | 3             | 5      | 897.1    | -88,712.9 |
| VN30F1908        | 5          | 897.0          | -88,713.0       | VN30F1908  | 3             | 1      | 896.0    | -88,714.0 |
| VN30F1908        | 5          | 897.0          | -88,713.0       | VN30F1908  | 3             | 1      | 896.0    | -88,714.0 |
| VN30F1908        | 5          | 897.0          | -88,713.0       | VN30F1908  | 3             | 1      | 896.0    | -88,714.0 |
| VN30F1908        | 5          | 897.0          | -88,713.0       |            |               |        | 961.2    |           |
|                  |            |                |                 |            |               |        |          |           |
| 68005 »          | VN30 6 138 | 200.0 6 138 20 | 0.0 PREV ·      | 0.0        |               | M·O    |          | 14.12.14  |
| CH : 1.77.3      | Power      | ed by Freewi   | ll Solutions Co | ompany Lin | nited.        |        | FREEWILL | 26-07-19  |

# 7. CẬP NHẬT TIN TỨC VÀ THÔNG BÁO TỪ CÁC TRUNG TÂM GIAO DỊCH

Cập nhật thông báo từ các trung tâm giao dịch (HNX)

Bấm **F8** hoặc nhấn chuột vào: "**Admin message**" trong màn hình giao diện chính để theo dõi đầy đủ tất cả các thông tin được gửi về từ trung tâm giao dịch HNX.

| TtradeProd         |                                                       |        |                |
|--------------------|-------------------------------------------------------|--------|----------------|
| VIEW ADMIN MESSAGE |                                                       |        | Page 1         |
| TIME SYSTEM MES    | SAGE                                                  |        |                |
| 12:46 EXCHANGE     | - Group [HNX] in Open (Morning) Session               |        |                |
| 12:46 EXCHANGE     | - Group [HNX] in Open (Morning) Session               |        |                |
| 11:16 EXCHANGE     | - Group [HNX] in Intermission Period Session          |        |                |
| 11:16 EXCHANGE     | - Group [HNX] in Intermission Period Session          |        |                |
| 08:46 EXCHANGE     | - Group [HNX] in Open (Morning) Session               |        |                |
| 08:46 EXCHANGE     | - Group [HNX] in Open (Morning) Session               |        |                |
| 08:31 EXCHANGE     | - Group [HNX] in Pre-Open (Morning) Session           |        |                |
|                    |                                                       |        |                |
| INSTRUMENT         | QTY BID ASK QTY INSTRUMENT Q                          | TY BID | ASK QTY 1      |
| VN30F1907          | 4 961.2 961.3 1                                       |        |                |
| VN30F1908          | 896.3 1                                               |        |                |
| VN30F1907          | 4 961.2 961.3 1                                       |        |                |
|                    |                                                       |        |                |
| 1                  |                                                       |        |                |
|                    |                                                       |        |                |
|                    |                                                       |        |                |
|                    |                                                       |        |                |
|                    |                                                       |        |                |
|                    |                                                       |        |                |
|                    |                                                       |        |                |
|                    |                                                       |        |                |
| 12:46 EXCHANGE     | - Group [HNX] in Open (Morning) Session               |        |                |
| 12:46 EXCHANGE     | - Group [HNX] in Open (Morning) Session               |        |                |
| 11:16 EXCHANGE     | - Group [HNX] in Intermission Period Session          |        |                |
| 11:16 EXCHANGE     | - Group [HNX] in Intermission Period Session          |        |                |
| 1                  |                                                       |        |                |
| <b>ID</b> :68005»  | VN30 6,138,200.0 6,138,200.0 PREV. : 0.0 MKT.ID : HSX | M : O  | 14:14:07       |
| CH: 1.77.3         | Powered by Freewill Solutions Company Limited.        | FREE   | EWILL 26-07-19 |

#### 8. QUẢN LÝ TÀI KHOẢN KHÁCH HÀNG (F9 – CUSTOMER INFORMATION)

Khách hàng có thể xem mọi thông tin chi tiết về tài khoản của mình cũng như quản lý danh mục đầu tư trong phần **F9 (Customer Information)**.

| 💦 Itrade | Prod  |                            | 175            |                 | 1000    | _ 🗆 X      |
|----------|-------|----------------------------|----------------|-----------------|---------|------------|
| A/O :    | 1001  | TV SI-HO                   | INVESTOR MENU  | ACC:            | 6800568 | TVSI 3 Mr. |
|          |       | 1. Order / Confirmations   | 6. Custo       | omer Informatio | n       |            |
|          |       | 2. Customer Confirm Screen | 7. Inves       | tor Report      |         |            |
|          |       | 4. Portfolio Status        |                |                 |         |            |
| SAV      | E PIN |                            | ENTER OPTION : |                 |         |            |
|          |       |                            |                |                 |         |            |
|          |       |                            |                |                 |         |            |
|          |       |                            |                |                 |         |            |

Sau khi nhấn phím **F9** (hoặc nhấn chuột vào dòng chữ **Customer Confirmation**), màn hình sẽ hiển thị danh mục các chức năng có trong phần này. Các chức năng bao gồm:

- 1. Order/Confirmation Tình trạng lệnh GD trong phiên: Theo dõi tình trạng lệnh giao dịch trong ngày
- 2. Customer Confirm Screen Thông tin tài khoản: Kết quả về các lệnh được khớp trong ngày
- **3. Portfolio Status Thông tin tài khoản:** Thông tin chi tiết về tài khoản của khách hàng (bình quân giá mua chứng khoán, giá trị chứng khoán tính đến thời điểm hiện tại, lãi, lỗ...)
- 4. Customer Information Thông tin khách hàng: Thông tin chi tiết về tài khoản của khách hàng
- 5. Investor Report In báo cáo: In báo cáo, sao kê lệnh

**<u>Chú ý:</u>**Để thực hiện các chức năng trên khách hàng chi cần bấm các phím số tương ứng với chức năng đó.

# Theo dõi tình trạng lệnh giao dịch trong ngày (1 - Order/Comfirmations)

- Sau khi nhấn **F9/1**, màn hình sẽ hiển thị các lệnh khách hàng đã đặt và thông tin chi tiết cũng như trạng thái lệnh tại thời điểm đó.

| <b>1</b> | tradeProd  |                |        |          | 12 |             |             |             | _ 🗆 🗙          |   |
|----------|------------|----------------|--------|----------|----|-------------|-------------|-------------|----------------|---|
| ORD      | ERS / CONF | IRMATIONS      |        |          |    |             |             | <b>*</b>    | Page 1         |   |
| A/O      | 1001       | TVSI-HO        |        | CD F     |    | LIMIT       |             | CREDIT-AVAI | 45,972,669,760 |   |
| ACC      | 6800568    | TVSI 3 Mr.     | (1001) | CT F ACT | F  | TOTAL-B     | 200,000,000 | TOTAL-S     | 200,000,000    |   |
| ORD      | ER#        | S INSTRUMENT   |        | QTY      | PF | RICE MATCHE | ED UNMATCH  | MPRICE      | E M_QTY ST     | 0 |
|          |            |                |        |          |    |             |             |             |                |   |
|          |            |                |        |          |    |             |             |             |                |   |
|          |            |                |        |          |    |             |             |             |                |   |
|          |            |                |        |          |    |             |             |             |                |   |
|          |            |                |        |          |    |             |             |             |                |   |
| 💦 It     | radeProd   |                |        |          |    |             |             |             |                |   |
| ORD      | ERS / CONF | RMATIONS       |        |          |    |             |             | E           | 🕟 🛛 Page 1     |   |
| A/O      | 1001       | TVSI-HO        |        | CD F     |    | LIMIT       |             | CREDIT-AVAI | 45,972,669,760 |   |
| ACC      | 6800568    | TVSI 3 Mr.     | (1001) | CT F ACT | F  | TOTAL-B     | 200,000,000 | TOTAL-S     | 200,000,000    |   |
| P        | RICE MI    | ATCHED UNMATCH | MPRIC  | E M_QTY  | ST | OT S PU     | BLISH CPM   |             | Mkt.Ord#       |   |
|          |            |                |        |          |    |             |             |             |                |   |
|          |            |                |        |          |    |             |             |             |                |   |
|          |            |                |        |          |    |             |             |             |                |   |
|          |            |                |        |          |    |             |             |             |                |   |
|          |            |                |        |          |    |             |             |             |                |   |
|          |            |                |        |          |    |             |             |             |                |   |

#### Giải thích thuật ngữ

- ORDER#: Thời gian khách hàng đặt lệnh
- S: Loại lệnh
- INSTRUMENT: Mã HĐTL
- QTY: Số lượng mua/bán
- PRICE: Giá mua/bán
- MATCHED: Khối lượng khớp lệnh thành công
- UNMATCH: Khối lượng chưa khớp lệnh
- MPRICE: Giá khớp lệnh
- **M\_QTY Giá CT:** Tổng khối lượng khớp lệnh
- ST: Trạng thái lệnh (M: Khớp, X: Hủy, PO: Lệnh chờ tại TVSI, O: Lệnh chờ tại Sở)
  - OPEN: Lệnh chờ trên hệ thống (lệnh chưa khớp hoặc đã khớp một phần)
  - MATCH: Lệnh đã khớp
  - UN MATCH: Lệnh không khớp
  - CANCEL: Lệnh đã được hủy
  - PEND: Lệnh đang chờ xác nhận hủy
  - REJECT: Lệnh do người quản trị hệ thống hủy (thường là các lệnh đặt khi đã hết giờ nhập lệnh, các lệnh đặt sai hoặc không được phép đặt)
- S: Kênh đặt lệnh
  - I (Internet): Lệnh nhập qua internet
  - D (Dealer): Lệnh do nhân viên môi giới nhập

# Kết quả khớp lệnh trong ngày (2- Customer Confirm Screen)

Sau khi nhấn **F9/2**, màn hình sẽ hiển thị các lệnh được khớp mà khách hàng đã đặt trong ngày và thông tin chi tiết.

| 🚰 Itradel | Prod            |            |        |             |            |        |            |                 |         |         |            |          | - 0 X         |
|-----------|-----------------|------------|--------|-------------|------------|--------|------------|-----------------|---------|---------|------------|----------|---------------|
| ACCOL     | JNT CONFIRM SUM | MARY       |        |             |            |        |            |                 |         |         | E 🔍        |          | Page 1        |
| AIO       | 1001            | TVSI-H0    |        |             | CD         | F      |            | LIMIT           |         | С       | REDIT-AVAI |          | 7,126,472,400 |
| ACC       | 6800568         | TVSI 3 Mr. | (10    | 01)         | СТ         | F      | ACT F      | TOTAL-B         |         | т       | OTAL-S     |          |               |
| INSTRU    | JMENT           |            | OT     | SIDE        |            | M_C    | )TY        | М               | PRICE   |         | MUL        |          | COMM+TAX      |
|           |                 |            |        |             |            |        |            |                 |         |         |            |          |               |
|           |                 |            |        |             |            |        |            |                 |         |         |            |          |               |
|           |                 |            |        |             |            |        |            |                 |         |         |            |          |               |
|           |                 |            |        |             |            |        |            |                 |         |         |            |          |               |
|           |                 |            |        |             |            |        |            |                 |         |         |            |          |               |
|           |                 |            |        |             |            |        |            |                 |         |         |            |          |               |
|           |                 |            |        |             |            |        |            |                 |         |         |            |          |               |
|           |                 |            |        |             |            |        |            |                 |         |         |            |          |               |
|           |                 |            |        |             |            |        |            |                 |         |         |            |          |               |
|           |                 |            |        |             |            |        |            |                 |         |         |            |          |               |
|           |                 |            |        |             |            |        |            |                 |         |         |            |          |               |
|           |                 |            |        |             |            |        |            |                 |         |         |            |          |               |
|           |                 |            |        |             |            |        |            |                 |         |         |            |          |               |
|           |                 |            |        |             |            |        |            |                 |         |         |            |          |               |
|           |                 |            |        |             |            |        |            |                 |         |         |            |          |               |
|           |                 |            |        |             |            |        |            |                 |         |         |            |          |               |
|           |                 |            |        |             |            |        |            |                 |         |         |            |          |               |
|           |                 |            |        |             |            |        |            |                 |         |         |            |          |               |
|           |                 |            |        |             |            |        |            |                 |         |         |            |          |               |
|           |                 |            |        |             |            |        |            |                 |         |         |            |          |               |
|           |                 |            |        |             |            |        |            |                 |         |         |            |          |               |
|           |                 |            |        |             |            |        |            |                 |         |         |            |          |               |
|           |                 |            |        |             |            |        |            |                 |         |         |            |          |               |
|           |                 |            |        |             |            |        |            |                 |         |         |            |          |               |
|           | ID : 6800568    |            | VN30 ( | 6,138,200.0 | 6,138,2    | 00.0   | PRE        | /.: 0.0         | ) МКТ.І | D : HSX | M : O2     |          | 16:40:5       |
| CH :      | 1.77.3          |            |        | Power       | ed by Free | will S | olutions C | ompany Limited. |         |         |            | FREEWILL | 20-08-19      |

#### Giải thích thuật ngữ

- INSTRUMENT: Mã HĐTL
- OT: Trạng thái lệnh
- SIDE: Loại lệnh
- **M\_QTY:** Khối lượng khớp lệnh
- M\_PRICE: Giá khớp lệnh
- MUL: Hệ số nhân
- COMM + TAX: Phí giao dịch và thuế

# Thông tin tài khoản (4-Portfolio Status)

Nhấn F9/4 để vào menu phần quản lý danh mục đầu tư của khách hàng

Có 2 chức năng chính trong phần Quản lý danh mục đầu tư:

# 1. Porfolio Status By Product Screen – Trạng thái danh mục đầu tư

# 2. Close Position Today – Các vị thế đã đóng trong ngày

Khách hàng nhập các số tương ứng với các đề mục vào ô trống ENTER OPTION để vào mục cần xem.

| 💦 I  | tradeProo | ł        | _               |               | _        | _          | -           | -      | _        |           |          |
|------|-----------|----------|-----------------|---------------|----------|------------|-------------|--------|----------|-----------|----------|
| A/O  | : 1       | 001 T\   | /SI-HO          |               |          | INVE       | STOR MENU   | ACC:   | 6800568  | TVSI 3 Mr |          |
|      |           |          |                 |               |          |            |             |        |          |           |          |
|      |           | 1.       | Portfolio Statu | is By Product | Screen   |            |             |        |          |           |          |
|      |           | 2.       | Close Position  | n Today       |          |            |             |        |          |           |          |
|      |           |          |                 |               |          |            |             |        |          |           |          |
| ~    | SAVE PI   | N        |                 |               | E        | NTER OPTIC | ON:         |        |          |           |          |
|      |           |          |                 |               |          |            |             |        |          |           |          |
|      |           |          |                 |               |          |            |             |        |          |           |          |
| INST | RUMENT    |          | QTY             | BID           | ASK      | QTY        | INSTRUMENT  |        | QTY      | BID AS    | SK QTY 1 |
| VN3  | 0F1907    |          | 4               | 961.2         | 961.3    | 1          |             |        |          |           |          |
| VN3  | 0F1908    | 3        |                 |               | 896.3    | 1          |             |        |          |           |          |
| VN3  | OF1907    |          | 4               | 961.2         | 961.3    | 1          |             |        |          |           |          |
|      |           |          |                 |               |          |            |             |        |          |           |          |
|      |           |          |                 |               |          |            |             |        |          |           |          |
|      |           |          |                 |               |          |            |             |        |          |           |          |
|      |           |          |                 |               |          |            |             |        |          |           |          |
|      |           |          |                 |               |          |            |             |        |          |           |          |
|      |           |          |                 |               |          |            |             |        |          |           |          |
| 1    | 2:46      | EXCHANGE | - Group         | [HNX] in      | Open (   | Mornine    | ) Session   |        |          |           |          |
| 1    | 1:16      | EXCHANGE | - Group         | [HNX] in      | Intern   | ission     | Period Sea  | ssion  |          |           |          |
| 1    | 1:16      | EXCHANGE | - Group         | [HNX] in      | Intern   | nission    | Period Sea  | ssion  |          |           |          |
|      |           |          |                 |               |          |            |             |        |          |           |          |
|      |           |          |                 |               |          |            |             |        |          |           |          |
|      |           |          |                 |               |          |            |             |        |          |           |          |
| 92   | 🔤 ID : 6  | 8005»    | VN30 6,1        | 138,200.0 6,1 | 38,200.0 | PREV. :    | 0.0         | MKT.ID | :HSX M:C |           | 14:31:04 |
| СН   | : 1.77.3  |          | Pov             | vered by Fr   | eewill S | olutions   | Company Lim | ited.  |          | FREEWILL  | 26-07-19 |

# a. Tình trạng danh mục đầu tư

# Giải thích thuật ngữ:

- ACC: số tài khoản của khách hàng
- TYPE: Trạng thái của mã HĐTL (L: Long, S: Short)
- ACT-QTY: Khối lượng HĐTL đang nắm giữ
- AVAI-QTY: Khối lượng HĐTL có thể giao dịch
- UN-QTY: Khối lượng HĐTL chưa khớp
- COST: Tổng số tiền đã bỏ ra để mua/bán HĐTL
- MKT: Giá thị trường

## - UNREALIZED: Lãi/lỗ dự tính

## - REALIZED: Lãi/lỗ thực sau khi đóng hợp đồng

| 🛜 ItradeProd        | -            |      |               |          |           |                 |              |                |                |
|---------------------|--------------|------|---------------|----------|-----------|-----------------|--------------|----------------|----------------|
| PORTFOLIO STATU     | JS BY PRODUC | г    |               |          |           |                 |              |                | > Page 1       |
| A/O 1001            | TVSI-HO      |      |               | CD F     |           | LIMIT           |              | CREDIT-AVAI    | 45,972,669,760 |
| ACC 6800568         | TVSI 3 Mr.   |      | (1001         | ) CT F   | ACT F     | TOTAL-B         | 200,000,000  | TOTAL-S        | 200,000,000    |
| INSTRUMENT          |              | TYPE | ACT-QTY A     | VAI-QTY  | UN-QTY    | COST            | MKT          | UNREALIZED     | REALIZED       |
| TOTAL ALL           |              |      |               |          |           |                 |              | -48,520,000    | 6,400,000      |
| VN30 FUTURES        |              |      |               |          |           |                 |              |                |                |
| VN30F1907           |              | L    | 8             | 8        |           | 968.000000      | 961.2        | -5,440,000     | 6,400,000      |
| VN30F1907           |              | s    |               |          |           |                 | 961.2        |                |                |
| VN30F1908           |              | s    | 12            | 12       |           | 860.100000      | 896.0        | -43,080,000    |                |
| TOTAL               |              |      |               |          |           |                 |              | -48,520,000.00 | 6,400,000.00   |
|                     |              |      |               |          |           |                 |              |                |                |
|                     |              |      |               |          |           |                 |              |                |                |
|                     |              |      |               |          |           |                 |              |                |                |
|                     |              |      |               |          |           |                 |              |                |                |
|                     |              |      |               |          |           |                 |              |                |                |
|                     |              |      |               |          |           |                 |              |                |                |
|                     |              |      |               |          |           |                 |              |                |                |
|                     |              |      |               |          |           |                 |              |                |                |
|                     |              |      |               |          |           |                 |              |                |                |
|                     |              |      |               |          |           |                 |              |                |                |
|                     |              |      |               |          |           |                 |              |                |                |
|                     |              |      |               |          |           |                 |              |                |                |
|                     |              |      |               |          |           |                 |              |                |                |
|                     |              |      |               |          |           |                 |              |                |                |
|                     |              |      |               |          |           |                 |              |                |                |
|                     |              |      |               |          |           |                 |              |                |                |
|                     |              |      |               |          |           |                 |              |                |                |
|                     |              |      |               |          |           |                 |              |                |                |
| <b>ID</b> : 68005 » | VN           | 30 6 | ,138,200.0 6, | 138,200. | 0 PREV.   | : 0.0 M         | MKT.ID : HSX | M : O          | 14:34:44       |
| CH: 1.77.3          |              | Po   | owered by F   | reewill  | Solutions | Company Limited | d.           | FREEW          | ILL 26-07-19   |

#### b. Tình trạng danh mục đầu tư

Chức năng này giúp khách hàng biết được số lượng HĐTL đã đóng trong ngày.

Định nghĩa các thuật ngữ:

- INSTRUMENT: Mã HĐTL
- Closed Qty: Khối lượng đã đóng
- Closed Order Type: Trạng thái lệnh đóng (S: Short, L: Long)
- Cost: Giá vốn
- Matched Price: Giá khớp lệnh
- Diff: Chênh lệch giữa giá đóng và giá mở HĐTL
- Realized: Lãi/lỗ thực sau khi đóng hợp đồng

| CLOSE POSITION TODAY     CD     LIMIT     CREDIT-AVAI       ACC     CT     ACT     TOTAL-B     TOTAL-S       INSTRUMENT     Closed Ord     Closed Order Type     Cost     Matched Price     Diff     REALIZED |
|----------------------------------------------------------------------------------------------------|
| Aro     CD     LIMIT     CREDIT-AVAI       ACC     CT     ACT     TOTAL-B     TOTAL-S       INSTRUMENT     Closed Oty     Closed Order Type     Cost     Matched Price     Diff     REALIZED                  |
| ACC CT ACT TOTAL-B TOTAL-S INSTRUMENT Closed Order Type Cost Matched Price Diff REALIZED IN STRUMENT VN30F1907                                                                                                |
| INSTRUMENT Closed Order Type Cost Matched Price Diff REALIZED                                                                                                    |
| INSTRUMENT VN30F1907                                                                                                    |
| INSTRUMENT VN30F1907                                                                                                    |
|                                                                                                    |
|                                                                                                    |
|                                                                                                    |
|                                                                                                    |
|                                                                                                    |
|                                                                                                    |
|                                                                                                    |
|                                                                                                    |
|                                                                                                    |
|                                                                                                    |
|                                                                                                    |
|                                                                                                    |
|                                                                                                    |
|                                                                                                    |
|                                                                                                    |
|                                                                                                    |
|                                                                                                    |
|                                                                                                    |
|                                                                                                    |
|                                                                                                    |
|                                                                                                    |
| UN30 6 138 200 0 6 138 200 0 6 138 200 0 PREV 0 0 MKT ID HSX M 0 14 39 34                                                                                                    |
| CH: 1.77.3 Powered by Freewill Solutions Company Limited. FREEWILL 26-07-19                                                                                                    |

# Thông tin chi tiết về tài khoản của khách hàng (6 - Customer Information)

Chức năng này giúp khách hàng theo dõi mọi thông tin liên quan đến tài khoản của mình. Định nghĩa các thuật ngữ:

- Account type = F (future): Loại tài khoản
- Customer Type: Loại khách hàng (C (client), F (foreign), P (portfolio), M (mutual fund))
- Credit Type: F (Future)
- Comm Type: Loại phí
- Can Buy: Có thể mua (Y: Có; N: không)
- Can Sell: Có thể bán (Y: Có; N: không)
- Can mtm = Y: dùng market price để tính IMR, = N: Dùng close price để tính IMR
- Can Over: Khi đặt lệnh thiếu tiền thì approve bởi trader hay ko
- Margin Rate: Để tính PP
- Comm Method = Commission Method = P: By contract
- Package Type: Gói phí

### Phần Thông tin tài khoản khách hàng:

- Open Date: Ngày mở tài khoản
- Branch: Mã chi nhánh
- Position Limit: Giới hạn vị thế
- Position Avai: Số lượng vị thế khả dụng
- Longmarket Val: Giá trị vị thế Long đầu ngày
- Shortmarket Val: Giá trị vị thế Short đầu ngày
- Margin Group: Nhóm Margin
- Margin Rate: Tỷ lệ để tính PP
- IM Rate: Tỷ lệ ký quỹ để tính IMR
- **Topup%:** Phần tỷ lệ tăng thêm để tính TSKQ tại TVSI
- Institute Flag: TK cá nhân: 0. TK tổ chức: 1
- Equity Bal T-1: Tài sản ký quỹ đầu ngày
- ExessEqui T-1: Phần TSKQ còn có thể sử dụng
- **IMR T-1:** Tài sản ký quỹ ban đầu đầu ngày (cuối ngày T-1)
- MMR T-1: Tài sản ký quỹ duy trì đầu ngày (cuối ngày T-1)
   FMR T-1: Tài sản ký quỹ force đầu ngày (cuối ngày T-1)

| 🚰 ItradeProd         |           |                        | ALC: NAME AND ADDRESS. | Manual Real Product Advantage Value |              |              |         |
|----------------------|-----------|------------------------|------------------------|-------------------------------------|--------------|--------------|---------|
| CUSTOMER INFORMATION |           |                        |                        |                                     |              |              | Page 1  |
| CUSTOMER ID          | : 6800568 |                        | TVSI 3 I               | vir. (1001)                         |              |              |         |
| Account Type         | : F       | Can Buy                | : Y                    | Can Over                            | : N          | Com Method   | : P     |
| Customer Type        | : F       | Can Sell               | : Y                    | Margin Rate                         | : 20         | Package Type | : T30   |
| Credit Type          | t F       | Can mtm                | : Y                    | Branch ID                           | : 1          |              |         |
| Comm Type            | : F       |                        |                        | A/O                                 | : 1001       |              |         |
| INFORMATION          |           | VALUE                  |                        | INFORMATION                         |              | VALUE        |         |
| Open Date            |           | 20190708               |                        | MMR T-2                             |              | 57,488,000   |         |
| Branch               |           | SS-HO                  |                        | FMR T-2                             |              | 55,094,000   |         |
| Team Name            |           |                        |                        | CallMargin T-2                      |              | 0.00         |         |
| TelNo.               |           |                        |                        | ForceMargin T-2                     |              | 0.00         |         |
| Position Limit       |           | 5,000                  |                        |                                     |              |              |         |
| Margin Group         |           | SF                     |                        |                                     |              |              |         |
| Margin Rate          |           | 20.00                  |                        |                                     |              |              |         |
| IM Rate              |           | 13.60                  |                        |                                     |              |              |         |
| Торир%               |           | 5.00                   |                        |                                     |              |              |         |
| Institute flag       |           | 0                      |                        |                                     |              |              |         |
| EquityBal T-1        |           | 1,506,000,000.00       |                        |                                     |              |              |         |
| ExcessEqui T-1       |           | 1,451,164,800.00       |                        |                                     |              |              |         |
| IMR T-1              |           | 54,835,200             |                        |                                     |              |              |         |
| MMR T-1              |           | 53,222,400             |                        |                                     |              |              |         |
| FMR T-1              |           | 50,803,200             |                        |                                     |              |              |         |
| CallMargin T-1       |           | 0.00                   |                        |                                     |              |              |         |
| ForceMargin T-1      |           | 0.00                   |                        |                                     |              |              |         |
| EquityBal T-2        |           | 1,506,000,000.00       |                        |                                     |              |              |         |
| ExcessEqui T-2       |           | 1,446,916,000.00       |                        |                                     |              |              |         |
| IMR T-2              |           | 59,084,000             |                        |                                     |              |              |         |
|                      |           |                        |                        |                                     |              |              |         |
|                      |           |                        |                        |                                     |              |              |         |
| ID: 6800568          | V         | <b>N30</b> 6,138,200,0 | 6,138,200.0            | PREV.: 0.0                          | MKT.ID : HSX | M : O2       | 17:02:2 |

# In báo cáo, sao kê lệnh (7-Investor Report)

## Nhấn **F9/7** để vào menu chính phần **In báo cáo, sao kê lệnh**

Khách hàng có thể in 3 loại báo cáo giao dịch trong ngày bao gồm:

- 1 Orders/Confirmations: Hiển thị thông tin về tất cả lệnh khách hàng đã đặt trong ngày
- 2 Account Confirm Summary Giao dịch khớp lệnh trong ngày: Hiển thị thông tin về lệnh đã khớp của khách hàng trong ngày
- 3 Portfolio Status Trạng thái tài khoản: In báo cáo về tình trạng danh mục đầu tư của khách hàng, hiện thị thông tin lãi/lỗ tính đến thời điểm hiện tại
- 4 Account Confirm Summary and Portfolio: Hiển thị thông tin về lệnh đã khớp của khách hàng trong ngày và tình trạng danh mục đầu tư của khách hàng, hiện thị thông tin lãi/lỗ tính đến thời điểm hiện tại

- **5 – Bill Order To Buy/Sell/Cancel**: Hiển thị thông tin về tất cả lệnh khách hàng đã đặt trong ngày Nhấn các phím số tương ứng với các đề mục báo cáo vào ô trống **ENTER OPTION** để xem báo cáo khách hàng quan tâm

Khách hàng có thể in báo cáo, sao kê lệnh bằng cách nhấn chuột vào chữ **PRINT** ở góc trên cùng bên phải của báo cáo.

# Giao dịch ký quỹ (9- Portfolio Status Screen)

Nhấn **F9/9** để vào menu phần quản lý danh mục chứng khoán phái sinh. Màn hình thể hiện thông tin tài khoản Margin như sau:

| 🚰 Itrade | Prod         |                |               |         |                |                    |                        |             |           |              |           |                           |                |
|----------|--------------|----------------|---------------|---------|----------------|--------------------|------------------------|-------------|-----------|--------------|-----------|---------------------------|----------------|
| PORT     | FOLIO STATI  | 3L             |               |         |                |                    |                        |             |           | 2000<br>2007 |           |                           | Page 1         |
| AIO      | 1001         | TVSI-HO        |               |         | CD F           |                    | LIMIT                  |             |           | CREDIT-AV    | AI        |                           | -1,604,538,480 |
| ACC      | 6800568      | TVSI 3 Mr.     |               | (1001)  | CT F AC        | TF                 | TOTAL-B                | 9,96        | 4,000,000 | TOTAL-S      |           |                           | 188,000,000    |
| Same     | Series/NetPo | s Y/Y          | CalCrd/Ca     | IMR N/O | CtrlPos/CtrlM  | R 2/0              | lsComm/lsProfit/lsLoss | YIY         | N         | CanMTM       | Y         | UseMinFut                 | Charge Y       |
|          |              |                | Previous VSD  |         | Current VSD    |                    |                        | VSD         |           |              |           |                           | Broker         |
| Equity   | Balance      |                | 1,506,000,000 |         | 1,506,000,000  | Cash Collateral    | 1,5                    | 506,000,000 | Cash Bal  | ance         |           |                           | 45,862,549     |
| Exces    | s Equity     |                | 1,475,280,000 |         | -357,869,056   | Stock Collateral   |                        |             | Comm+T    | ax           |           |                           | 1,403,790      |
| PP       |              |                |               |         | -1,789,345,280 | Unrealized G/L     | -4                     | 179,920,000 | Position  | Management   | fee       |                           | 117,000        |
|          |              |                |               |         |                | Realized G/L       |                        |             | Collatera | l Managemer  | nt fee    |                           | 901,080        |
| IMR      |              |                | 30,720,000    |         | 1,863,869,056  | VМ                 | -4                     | 179,920,000 | Debt      |              |           |                           |                |
| MMR      |              |                | 30,720,000    |         | 1,823,164,672  |                    |                        |             | Loan Inte | erest        |           |                           |                |
| FMR      |              |                | 30,720,000    |         | 1,762,108,096  | Withdrawal         | -3                     | 357,869,056 | Withdraw  | /al          |           |                           | -436,479,321   |
| lmd      |              |                |               |         |                | Call Margin Shorta | age <mark>-3</mark>    | 317,164,672 | Call Marg | jin Shortage |           |                           | -273,723,993   |
|          |              |                |               |         |                | Call Force Shorta  | ge <mark>-2</mark>     | 256,108,096 | Call Forc | e Shortage   |           |                           | -212,667,417   |
|          |              |                |               |         |                | Margin Ratio       |                        | 1.2376      | Margin R  | atio         |           |                           | 1.2029         |
|          |              |                |               |         |                |                    |                        |             | Total Equ | uity         |           |                           | 1,069,520,679  |
|          | 15%:         | 10,040,000,000 |               | 17%:    | 8,858,823,529  |                    | <b>19%:</b> 7,926,315, | 789         |           |              | 21%:      | 7,171,428,57 <sup>,</sup> | 1              |
| INSTR    | UMENT        |                | TYPE          | ACT-QT  | AVAI-QT        | Y UN-QTY           | COST                   | Г           | MKT       | U            | INREALIZ  | 2ED                       | IMF            |
| тота     | L            |                |               |         |                |                    | 10,163,121,481         | 1           |           | 4            | 71,601,4  | 481                       | 1,358,787,69   |
| VN30     | F1909        |                | L             | 4       | ļ, i           | 4                  | 959.100000             | 0           | 882.3     |              | -30,720,0 | 000                       | 50,396,970     |
| VN30     | F1910        |                | L             | 106     | 6 10           | 6 -2               | 922.600000             | 0           | 881.0     | 4            | 40,881,4  | 481                       | 1,308,390,720  |
| VN30     | F1910        |                | S             |         |                |                    |                        |             | 881.0     |              |           |                           |                |
|          |              |                |               |         |                |                    |                        |             |           |              |           |                           |                |
|          |              |                |               |         |                |                    |                        |             |           |              |           |                           |                |
|          |              |                |               |         |                |                    |                        |             |           |              |           |                           |                |
|          |              |                |               |         |                |                    |                        |             |           |              |           |                           |                |
|          |              |                |               |         |                |                    |                        |             |           |              |           |                           |                |
| INS      | TRUMENT      |                |               |         |                |                    |                        |             |           |              |           |                           |                |
| 9 9      | ID : 68      | 00568          | VGB5          | 0.0     | 0.0            | PREV. :            | 0.0                    | MKT.ID : HI | NX        | M : 01       |           |                           | 11:13:5        |

- a. Tài sản ký quỹ
- Previous VSD: Giá trị ký quỹ VSD hôm trước
- Current VSD: Giá trị ký quỹ tại VSD hiện tại
- Equity Balance: Tổng tài sản ký quỹ
- Excess Equity: Ký quỹ có thể sử dụng
- IMR: Tài sản ký quỹ ban đầu

- MMR: Tài sản ký quỹ duy trì
- FMR: Tài sản ký quỹ ForceSell (Nếu TSKQ của KH nhỏ hơn sẽ bị ForceSell)

Phần cột VSD: Chi tiết tài sản ký quỹ tại VSD

- Cash Collateral: Tài sản ký quỹ bằng tiền mặt
- Stock Collateral: Tài sản ký quỹ bằng chứng khoán
- Unrealized G/L: Lãi lỗ chưa chốt
- Realized G/L: Lãi lỗ đã chốt
- VM: Tổng lãi lỗ vị thế
- Withdrawal: Số tiền có thể rút tại VSD
- Call Margin Shortage: Chênh lệch giữa tài sản và Mức giá trị yếu cầu bổ sung tài khoản ký quỹ
- Call Force Shortage: Chênh lệch giữa tài sản và khoản ký quỹ tối thiểu yêu cầu
- **Margin Ratio:** Tỷ lệ giữa IMR tại VSD và Equity Collateral tại VSD, tỷ lệ này biểu hiện mức độ an toàn của tài sản ký quỹ

Phần cột TVSI: Chi tiết tài sản ký quỹ tại TVSI

- Cash Balance: Tiền CK phái sinh NĐT tại TVSI
- Com+Tax: Phí và thuế khi đặt lệnh, sẽ hold ngay sau khi đặt lệnh và trả lại nếu hủy lệnh
- Position Management Fee: Phí quản lý vị thế qua đêm
- Collateral Management Fee: Phí quản lý tài sản ký quỹ (tối thiểu 400.000 VNĐ, tối đa 2.000.000 VNĐ)
- Debt: Nợ
- Loan Interest: Lãi nợ vay
- Withdrawal: Số tiền có thể rút tại VSD
- Call Margin Shortage: Chênh lệch giữa tài sản và Mức giá trị yếu cầu bổ sung tài khoản ký quỹ
- Call Force Shortage: Chênh lệch giữa tài sản và khoản ký quỹ tối thiểu yêu cầu
- MARGIN RATIO: Tỷ lệ giữa Equity và Asset, tỷ lệ này biểu hiện mức độ an toàn của tài sản margin,
   tỷ lệ này càng cao mức độ nợ càng thấp
- Total Equity: Tổng tài sản ròng của NĐT

# Bảng công thức tham khảo

| Value                           | Formula                                                                                                    |  |  |  |  |
|---------------------------------|----------------------------------------------------------------------------------------------------|--|--|--|--|
| Equity Balance @Previous<br>VSD | Cash collateral at beginning of day                                                                           |  |  |  |  |
| Excess Equity @Previous<br>VSD  | Equity Balance@Previous VSD – IMR At Start                                                                    |  |  |  |  |
| IMR At Start                    | (Σ(volume at start*start price*multiply*%IM*(1+%TopUp))+ VM<br>Unrealized (loss) @CurrentVSD + IMD@CurrentVSD |  |  |  |  |
| Equity Balance @Current<br>VSD  | Cash collateral                                                                                               |  |  |  |  |
| Excess Equity @Current<br>VSD   | Equity Balance @Current VSD – IMR@Current VSD                                                                 |  |  |  |  |
| PP @Current VSD                 | Min (Excess Equity @Current VSD / %CustIM, (Total Equity<br>@Broker – IMR @Current VSD – VM@VSD) / %CustIM)   |  |  |  |  |

| Value                        | Formula                                                                      |  |  |  |  |  |
|------------------------------|------------------------------------------------------------------------------|--|--|--|--|--|
| IMR @Current VSD             | (Σ(volume*mkt price*multiply*%IM*(1+%TopUp)) - VM @VSD +<br>IMD@CurrentVSD   |  |  |  |  |  |
| MMR @Current VSD             | (Σ(volume*mkt price*multiply*%MM) *(1+%TopUp)) – VM@VSD<br>+ IMD@CurrentVSD  |  |  |  |  |  |
| FMR @Current VSD             | (Σ(volume*mkt price*multiply*%FM) *(1+%TopUp)) – VM@VSD +<br>IMD@CurrentVSD  |  |  |  |  |  |
| IMD @Current VSD             | volume_last_trading_day * market price * multiple * %Imd                     |  |  |  |  |  |
| Cash Collateral @VSD         | Cash collateral                                                              |  |  |  |  |  |
| Stock Collateral @VSD        | Volume * price * haircut rate                                                |  |  |  |  |  |
| Unrealized G/L @VSD          | Unrealized_Long – Unrealized_Short                                           |  |  |  |  |  |
| Unrealized Long              | Long Position:                                                               |  |  |  |  |  |
| g                            | (market price – avg_price) * total volume match * multiple                   |  |  |  |  |  |
| Uproalized Short             | Short Position:                                                              |  |  |  |  |  |
| omeanzed_Short               | (avg_price - market price) *total volume match * multiple                    |  |  |  |  |  |
| Realized G/L @VSD            | Realized_Long + Realized_Short                                               |  |  |  |  |  |
| Decker d. Lewis              | Long Close:                                                                  |  |  |  |  |  |
| Realized_Long                | (avg_price - deal_price) * total volume deal * multiple                      |  |  |  |  |  |
| Paglized Short               | Short Close:                                                                 |  |  |  |  |  |
| Realized_Short               | (deal_price – avg_price) *total volume deal * multiple                       |  |  |  |  |  |
| VM @VSD                      | Min(0, Unrealize G/L@VSD+Realized G/L@VSD)                                   |  |  |  |  |  |
| Withdrawal @VSD              | Cash Collateral @VSD – IMR @Current VSD                                      |  |  |  |  |  |
| Call Margin Shortage<br>@VSD | Equity CashBalance @Current VSD – MMR @Current VSD                           |  |  |  |  |  |
| Call Force Shortage<br>@VSD  | Equity CashBalance@currentVSD – FMR@currentVSD                               |  |  |  |  |  |
| Margin Ratio @VSD            | IMR@currentVSD/ Equity Collateral@currentVSD                                 |  |  |  |  |  |
| Cash Balance @Broker         | Cash Balance (>0)                                                            |  |  |  |  |  |
|                              | Commission + Tax                                                             |  |  |  |  |  |
| Comm + Vat @Broker           | Tax = ((Settlement Price x Multiplier x volume x IM rate) /2) x<br>%Tax_rate |  |  |  |  |  |
|                              | Settlement Price uses order price (unmatch) or deal price (match)            |  |  |  |  |  |

| Value                                | Formula                                                                                                    |
|--------------------------------------|----------------------------------------------------------------------------------------------------|
| Position Management Fee<br>@Broker   | Position management fee                                                                                                    |
| Collateral Management<br>Fee @Broker | Collateral management fee                                                                                                    |
| Debt @Broker                         | Cash Balance (< 0)                                                                                                    |
| Loan Interest @Broker                | Loan Interest                                                                                                    |
| Withdrawal @Broker                   | Cash balance@Broker – (comm+Tax) @Broker – Position<br>management fee@Broker – Collateral management fee@Broker<br>– Loan Interest@Broker – Debt@Broker + VM@VSD                                                 |
| Call Margin Shortage<br>@Broker      | Total Equity@Broker – MMR@currentVSD – VM@VSD                                                                                                    |
| Call Force Shortage<br>@Broker       | Total Equity@Broker – FMR@currentVSD – VM@VSD                                                                                                    |
| Margin Ratio @Broker                 | IMR@currentVSD/ (Total Equity@Broker – VM@VSD)                                                                                                    |
| Total Equity @Broker                 | Cash Collateral@VSD + Cash Balance@Broker + Stock<br>Collateral@VSD – (comm+Tax) @Broker – Position management<br>fee@Broker – Collateral management fee@Broker – Loan<br>Interest@Broker – Debt@Broker + VM@VSD |

# b. <u>Hợp đồng tương lai</u>

| INSTRUMEN          | т           | TYPE | ACT-QTY | AVAI-QTY | UN-QTY  | COST           | MKT          | UNREALIZED   | IMF           |
|--------------------|-------------|------|---------|----------|---------|----------------|--------------|--------------|---------------|
| TOTAL              |             |      |         |          |         | 10,163,121,481 |              | -471,601,481 | 1,358,787,690 |
| VN30F1909          |             | L    | 4       | 4        |         | 959.100000     | 882.3        | -30,720,000  | 50,396,97(    |
| VN30F1910          |             | L    | 106     | 106      | -2      | 922.600000     | 881.0        | -440,881,481 | 1,308,390,720 |
| VN30F1910          |             | s    |         |          | 10      |                | 881.0        |              |               |
|                    |             |      |         |          |         |                |              |              |               |
|                    |             |      |         |          |         |                |              |              |               |
|                    |             |      |         |          |         |                |              |              |               |
|                    |             |      |         |          |         |                |              |              |               |
|                    |             | _    |         |          |         |                |              |              |               |
| INSTRUM            | IENT        |      |         |          |         |                |              |              |               |
| 9 <mark>9</mark> 9 | D : 6800568 | VGB5 | 0.0     | 0.0      | PREV. : | 0.0 M          | IKT.ID : HNX | M : 01       | 11:17:0       |

INSTRUMENT: Mã hợp đồng tương lai

- TYPE: Loại vị thế
- L (Long): Vị thế Long
- S (Short): Vị thế Short
- AVAI-QTY: Số lượng vị thế đang nắm giữ có thể giao dịch được
- UN-QTY: Số lượng vị thế đang đặt chờ
- COST: Giá vốn của vị thế HĐTL
- MKT: Giá của vị thế HDTL hiện tại
- UNREALIZED: Lãi/lỗ vị thế nếu thực hiện giao dịch mua/bán tại thời điểm hiện tại
- IMR: Tài sản ký quỹ

## 9. ĐẶT LỆNH MUA/BÁN HỢP ĐÔNG PHÁI SINH

#### Đặt lệnh mua hợp đồng phái sinh (Buy Order Entry)

Có 3 cách để đặt lệnh mua hợp đồng tương lai:

- Nhấn dấu (\*) trong màn hình giao diện chính
- Nhấn vào Buy Order Entry trong màn hình giao diện chính
- Nhấn tổ hợp phím **Ctrl+B** phía dưới màn hình sẽ hiển thị dòng lệnh sau:

| SIDE INSTRUMENT                                                  | QTY                                                   | PRICE PUBLISH   | ОТ   |              |     |          |  |  |  |  |  |
|------------------------------------------------------------------|-------------------------------------------------------|-----------------|------|--------------|-----|----------|--|--|--|--|--|
| LONG VN30F1908                                                   | 10                                                    | 950 C           | OPEN |              |     |          |  |  |  |  |  |
| FL: 833.4 CE: 958.8                                              | FL: 833.4 CE: 958.8 Press Enter to Confirm Send Order |                 |      |              |     |          |  |  |  |  |  |
| UN3 : 68005»                                                     | <b>0</b> 6,138,200.0 6,138                            | 3,200.0 PREV. : | 0.0  | MKT.ID : HSX | М:О | 15:10:25 |  |  |  |  |  |
| CH : 1.77.3 Powered by Freewill Solutions Company Limited. FREEW |                                                       |                 |      |              |     |          |  |  |  |  |  |

Nhập các thông số cần thiết để hoàn tất thao tác đặt lệnh:

- Nhập mã HĐTL INSTRUMENT
- Nhập số lượng mua QTY
- Nhập giá mua **PRICE**
- Nhập mật khẩu đặt lệnh PIN (Nếu Quý khách đã lưu PIN từ lúc đăng nhập thì không phải nhập lại)
- Bấm phím ENTER 2 lần: Lần thứ nhất để xác nhận lệnh vừa đăt; lần thứ 2 để gửi lệnh vào hệ thống

# Đặt lệnh bán chứng khoán (Sell Order Entry)

Có 3 cách để đặt lệnh bán chứng khoán:

- Nhấn dấu (-) trong màn hình giao diện chính
- Nhấn vào Sell Order Entry trong màn hình giao diện chính
- Nhấn tổ hợp phím **Ctrl+S** Phía dưới màn hình sẽ hiển thị dòng lệnh sau:

| SIDE INSTRUMENT     | QTY                                                   | PRICE PUBLISH   | от         |          |  |          |  |  |  |  |  |
|---------------------|-------------------------------------------------------|-----------------|------------|----------|--|----------|--|--|--|--|--|
| SHOR VN30F1908      | 10                                                    | 950 0           | PEN        |          |  |          |  |  |  |  |  |
| FL: 833.4 CE: 958.8 | FL: 833.4 CE: 958.8 Press Enter to Confirm Send Order |                 |            |          |  |          |  |  |  |  |  |
| UN: 68005»          | <b>30</b> 6,138,200.0 6,13                            | 8,200.0 PREV. : | 0.0 MKT.ID | :HSX M:O |  | 15:13:48 |  |  |  |  |  |
| CH : 1.77.3         | FREEWILL                                              | 26-07-19        |            |          |  |          |  |  |  |  |  |

Nhập các thông số cần thiết để hoàn tất thao tác đặt lệnh (tương tự đặt lệnh mua chứng khoán) Lưu ý:

- Nhấn phím ENTER hoặc Tab khi muốn chuyển sang các ô trống kế bên để nhập dữ liệu. Khi muốn trở lại ô trống kế trước có thể nhấn phím (◄).
- Lệnh mua/bán sau khi đã được thực hiện sẽ có thông báo về mã số lệnh.

# Hướng dẫn đặt lệnh thị trường

#### a. Lệnh MTL

Đặt lệnh mua/bán như bình thường (**Num Lock/Ctrl+B** với lệnh mua, **Minus(-)/Ctrl+S** với lệnh bán), trong màn hình nhập lệnh, nhập mã chứng khoán và số lượng cổ phiếu, nhập phím **M** trong phần giá để đặt lệnh giá **MTL (MP)**.

| SIDE INSTRUMENT                                                     | QTY                | PRICE PUBLISH | от   |              |       |  |          |
|---------------------------------------------------------------------|--------------------|---------------|------|--------------|-------|--|----------|
| LONG VN30F1908                                                      | 10 MTL             |               | OPEN |              |       |  |          |
| FL: 833.4 CE: 958.8                                                 |                    | 896.3         | OFL: |              |       |  |          |
| D : 68005» VN30                                                     | 6,138,200.0 6,138, | 200.0 PREV. : | 0.0  | MKT.ID : HSX | M : O |  | 15:15:47 |
| CH : 1.77.3 Powered by Freewill Solutions Company Limited. FREEWILL |                    |               |      |              |       |  | 26-07-19 |

# b. Lệnh MOK

Đặt lệnh mua/bán như bình thường (**Num Lock/Ctrl+B** với lệnh mua, **Minus(-)/Ctrl+S** với lệnh bán), trong màn hình nhập lệnh, nhập mã chứng khoán và số lượng cổ phiếu, nhập phím **O** trong phần giá để đặt lệnh giá **MOK**.

| SIDE INSTRUMENT                                               |            | QTY            | PRICE PUBLISH | ОТ    |     |              |          |          |          |
|---------------------------------------------------------------|------------|----------------|---------------|-------|-----|--------------|----------|----------|----------|
| LONG VN30F1908                                                |            | 10 MOK         |               | OPEN  |     |              |          |          |          |
| FL: 833.4 CE: 95                                              | 58.8       |                | 896.3         | 1 OFL | : : |              |          |          |          |
| ID : 68005»                                                   | VN30 6,138 | ,200.0 6,138,2 | 200.0 PREV. : |       | 0.0 | MKT.ID : HSX | M : 0    |          | 15:17:26 |
| CH : 1.77.3 Powered by Freewill Solutions Company Limited. FR |            |                |               |       |     |              | FREEWILL | 26-07-19 |          |

# Hướng dẫn đặt lệnh ATO/ATC

Đặt lệnh mua/bán như bình thường (**Num Lock/Ctrl+B** với lệnh mua, **Minus(-)/Ctrl+S** với lệnh bán), trong màn hình nhập lệnh, nhập mã chứng khoán và số lượng cổ phiếu, nhập phím **A** trong phần giá để đặt lệnh giá **ATO** hoặc nhập phím **C** trong phần giá để đặt lệnh giá **ATC**.

| SIDE INSTRUMENT                                                     | QTY                | PRICE PUBLISH | ОТ     |                |     |  |          |
|---------------------------------------------------------------------|--------------------|---------------|--------|----------------|-----|--|----------|
| LONG VN30F1908                                                      | 10 ATO             |               | OPEN   |                |     |  |          |
| FL: 833.4 CE: 958.8                                                 |                    | 896.3         | 1 OFL: |                |     |  |          |
| D : 68005» VN30                                                     | 6,138,200.0 6,138, | 200.0 PREV. : | 0.     | 0 MKT.ID : HSX | M:0 |  | 15:19:19 |
| CH : 1.77.3 Powered by Freewill Solutions Company Limited. FREEWILL |                    |               |        |                |     |  | 26-07-19 |

Để biết thêm thông tin chi tiết, Quý khách vui lòng đọc kỹ Hướng dẫn sử dụng trên iTrade-Pro hoặc liên hệ với chúng tôi qua Trung tâm dịch vụ khách hàng:

- Contact Center: 1900-1885 hoặc (04) 3728 1818
- Email: <u>contact@tvsi.com.vn</u>
- Website: <u>https://www.tvsi.com.vn</u>

Hân hạnh được phục vụ Quý Nhà Đầu tư.

# CHỨNG KHOÁN TÂN VIỆT

**Trụ sở chính:** Tầng 6, 79 Lý Thường Kiệt, Hoàn Kiếm, Hà Nội Điện thoại: (024) 3728 0921 \* Fax: (024) 3728 0920 Trung tâm DVKH: 1900 1885 Email: contact@tvsi.com.vn Website: www.tvsi.com.vn

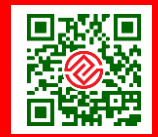